#### ТЕХНИЧЕСКАЯ ЧАСТЬ

## ТЕХНИЧЕСКОЕ ЗАДАНИЕ НА РАЗВИТИЕ

# Автоматизированной системы единого казначейства Государственной компании «Российские автомобильные дороги»

# Содержание

| 1 | ОБЩИЕ СВЕДЕНИЯ                                                         | 4                         |
|---|------------------------------------------------------------------------|---------------------------|
|   | 1.1 Наименование системы                                               |                           |
|   | 1.1. Заказчик                                                          |                           |
|   | 1.2. Исполнитель                                                       |                           |
|   | 1.3. Порядок оформления и предъявления Заказчику результатов работ по  |                           |
|   | сопровождению Систем4                                                  |                           |
|   | 1.4. Термины и определения, используемые в ТЗ5                         |                           |
|   | 1.5. Порядок внесения изменений и дополнений                           |                           |
| 2 | НАЗНАЧЕНИЕ СИСТЕМ И ЦЕЛИ ОКАЗАНИЯ УСЛУГ                                | 7                         |
|   | 2.1 Назначение системы 7                                               |                           |
|   | 2.1 ПАЛІА ІІЛІЛІ СИСТЕМЫ                                               |                           |
|   | 2.3 Организационный объем проекта 8                                    |                           |
| 2 | ΤΡΕΕΩΡΑΨΗ Ο ΜΑΡΙΡΑΕΜΙΜ ΟΓ ΙΥΓΑΜ ΠΟ ΡΑΡΗΤΗΙΟ CHCTEMLI                   | Q                         |
| 3 | ТРЕВОВАНИЯ К ОКАЗВІВАЕМЫМ УСЛУТАМ ПО РАЗВИТИЮ СИСТЕМВІ                 | 0                         |
|   | 3.1 РАЗВИТИЕ БАЗОВОГО ФУНКЦИОНАЛА СИСТЕМЫ                              |                           |
|   | 3.1.1 Функционал планирования и контроля лимитов по кооам целевых      | 0                         |
|   | среоств                                                                | 0                         |
|   | 5.1.2 Функционал верения обговоров                                     | 19                        |
|   | 5.1.5 Функционил оокументов резервирования оюожетов, заявок на оплату, | 10                        |
|   | плитежных поручении, списинии с рисчетного счети                       | 19<br>23                  |
|   | $5.1.7  \Psi $ yn Kquonus om 4cm06                                     | 25                        |
| Π | ЕРЕЧЕНЬ РАСХОДОВ                                                       | 27                        |
|   | 3.1.5 Функционал плановых документов                                   | 30                        |
|   | 3.1.6 Функционал обмена документами с казначейством                    | 31                        |
|   | 3.1.7 Функционал банковских гарантий и страховок                       | 32                        |
|   | 3.1.8 Функционал ПОФР                                                  | 33                        |
|   | 3.2 РАЗВИТИЕ АРМ РУКОВОДИТЕЛЯ СИСТЕМЫ                                  |                           |
|   | 3.2.1 Изменение логики работы существующих диаграмм и отчетов рабочего |                           |
|   | стола руководителя                                                     | 33                        |
|   | 3.2.1 Общие требования                                                 | 33                        |
|   | 3.2.2 Вкладка «Оглавление»                                             | 34                        |
|   | 3.2.3 Вкладка «Информация по доходам и расходам»                       | 34                        |
|   | 3.2.3.1 Внешний вид и содержание вкладки                               |                           |
|   | 3.2.3.2 Диаграмма «Использование остатков прошлых лет»                 |                           |
|   | 3.2.3.3 Диаграмма «Использование субсидий и внебюджетных средств       |                           |
|   | текущего года»                                                         |                           |
|   | 5.2.5.4 Диаграмма «Расходы, всего»                                     |                           |
|   | 3.2.5.5 Диаграмма «использование пОФР текущего месяца»                 |                           |
|   | 3.2.5.0 Диаграмма «Доходы»                                             | 12                        |
|   | $3.2.4$ Бклиоки «ДС в риспоряжении 1 К в ризрезе $11\Psi$ »            | 42<br>12                  |
|   | 3.2.5 Вкладка «Дебиторская гадолженность»                              | $\frac{+2}{\Delta\Delta}$ |
|   | 3.2.7 Вкладка «Кредиторская задолженность»                             | 46                        |
|   | 3.2.8 Вкладка «Лополнительные отчеты»                                  | 48                        |
|   | 3.2.9 Изменение отчета «Остатки денежных спедств по источникам         | .0                        |
|   | финансирования»                                                        | 48                        |
|   | 3.2.10 Изменение отчета «Остатки денежных средств ГК»                  | 49                        |
|   | 3.2.11 Реализация блока АРМ руководителя ЦФО                           | 49                        |

| 3.3 Развитие подсистемы уведомлений                            | 50            |
|----------------------------------------------------------------|---------------|
| 3.3.1 Реализация уведомлений куратору договора о поступлении н | ювого ДС с    |
| изменением цены договора                                       |               |
| 3.3.2 Реализация уведомлений куратору о просрочке согласован   | ия ЗНО на     |
| любом этапе согласования                                       | 50            |
| 3.3.3 Реализация отправки уведомлений сотрудникам              | отдела        |
| бюджетирования при оплате по источнику финансирования, от      | личного от    |
| запланированного                                               | 50            |
| 3.4 РАЗВИТИЕ ПОДСИСТЕМЫ ОБМЕНА МЕЖДУ АСЕК И АСБУ               | 51            |
| 3.4.1 Перенос документов «Поступление наличных» из АСБУ в АСЕ  | EK51          |
| 3.4.2 Перенос документов «Выдача наличных» из АСБУ в АСЕК      | 51            |
| 3.4.3 Перенос документов «Операция» из АСБУ в АСЕК             | 51            |
| 3.4.4 Перенос документов расчетов с контрагентами из АСБУ в А  | <i>CEK</i> 55 |
| 3.5 РАЗВИТИЕ ПОДСИСТЕМЫ ОБМЕНА МЕЖДУ АСЕК И СЭД                | 55            |
| 3.6 Требования к интеграции с Корпоративной шиной данных (К    | ШД)57         |
| 3.7 Изменения в правах и ролевой модели                        | 69            |
| 3.8 ПРОЧИЕ ТРЕБОВАНИЯ                                          | 69            |
| 4 ПРИЛОЖЕНИЕ                                                   | 76            |
| 4.1 ПЕЧАТНЫЕ ФОРМЫ РЕЕСТРА ПЛАТЕЖЕЙ                            | 76            |
| 4.2 ПЕЧАТНАЯ ФОРМА ОТЧЕТА «СПРАВКА ПО РАСЧЕТНОМУ СЧЕТУ»        |               |
| 4.3 ПЕЧАТНАЯ ФОРМА ОТЧЕТА «АКТ СВЕРКИ»                         |               |
| 4.4 ФОРМА ОТЧЕТА «ПОФР»                                        |               |

# 1 Общие сведения

#### 1.1 Наименование системы

Полное наименование системы - Автоматизированная система единого казначейства Государственной компании «Российские автомобильные дороги» и ее дочерних обществ или АСЕК.

## 1.1. Заказчик

Государственная компания "Российские автомобильные дороги". Юридический адрес: 127006, Москва, Страстной бульвар, 9.

## 1.2. Исполнитель

Исполнитель определяется по результатам проведения конкурсной процедуры, осуществляемой в порядке, предусмотренном Порядком закупочной деятельности и Федеральным законом от 18 июля 2011 года № 223-ФЗ «О закупках товаров, работ, услуг отдельными видами юридических лиц».

# 1.3. Порядок оформления и предъявления Заказчику результатов работ по сопровождению Систем

«Результаты работ передаются Заказчику в порядке, определенном Договором в соответствии с Календарным планом работ Договора, требований к соблюдению ГОСТ<sup>1</sup> не предусмотрено.

Документация на Систему передается на бумажных (два экземпляра) носителях и в электронном виде, идентичные друг другу. Текстовые документы, передаваемые в электронном виде, должны быть представлены в форматах Microsoft Office.

Все материалы передаются с сопроводительными документами Исполнителя.

<sup>&</sup>lt;sup>1</sup> Требования ГОСТ устарели и не отражают актуальных потребностей Заказчика»

#### Термины и определения, используемые в ТЗ 1.4.

| Сокращение                | Описание                                                                                                    |  |  |  |  |
|---------------------------|----------------------------------------------------------------------------------------------------|--|--|--|--|
| 1С:УХ                     | "1С:Управление холдингом 8" – комплексное решение,<br>предназначенное для автоматизации широкого спектра<br>задач, связанных с учетом, планированием и<br>контролем эффективности холдингов различного<br>масштаба |  |  |  |  |
| АРМ                       | Автоматизированное рабочее место                                                                                                    |  |  |  |  |
| АСЕК                      | Автоматизированная система единого казначейства<br>Государственной компании «Российские<br>автомобильные дороги» и ее дочерних обществ                                                                             |  |  |  |  |
| Битая ссылка              | Ссылка на несуществующий объект в системе                                                                                                    |  |  |  |  |
| ВСДС                      | Временно свободные денежные средства                                                                                                    |  |  |  |  |
| ГК (Госкомпания)          | Государственная Компания «Российские автомобильные дороги»                                                                                                    |  |  |  |  |
| ΓУ, Γ.У.                  | Гарантийные удержания                                                                                                    |  |  |  |  |
| ГОСТ                      | Государственный стандарт                                                                                                    |  |  |  |  |
| ЕПК                       | Единый платежный календарь                                                                                                    |  |  |  |  |
| ЗНО                       | Документ в системе – Заявка на оплату                                                                                                    |  |  |  |  |
| ИС Информационная система |                                                                                                    |  |  |  |  |
| OC                        | Операционная система                                                                                                    |  |  |  |  |
| ПАК СМ                    | Программно-аппаратный комплекс «Согласование маршрутов» Государственной компании «Российские автомобильные дороги»                                                                                                 |  |  |  |  |

| Сокращение    | Описание                                                                     |  |  |  |  |  |
|---------------|------------------------------------------------------------------------------|--|--|--|--|--|
| ПО            | Программное обеспечение                                                      |  |  |  |  |  |
| ПП            | Документ в системе – Платежное поручение                                     |  |  |  |  |  |
| Рабочее время | Время с 9:00 до 18:00 по рабочим дням                                        |  |  |  |  |  |
| РБ            | Документ в системе – Резервирование бюджета                                  |  |  |  |  |  |
| РФ            | Российская Федерация                                                         |  |  |  |  |  |
| ТЗ            | Техническое задание                                                          |  |  |  |  |  |
| ТЧ            | Табличная часть документа                                                    |  |  |  |  |  |
| УИД           | Уникальный идентификатор                                                     |  |  |  |  |  |
| ФК            | Федеральное казначейство                                                     |  |  |  |  |  |
| Заказчик      | Государственная компания "Российские автомобильные дороги".                  |  |  |  |  |  |
| Исполнитель   | Исполнитель по Договору, приложением к которому является настоящий документ. |  |  |  |  |  |

#### 1.5. Порядок внесения изменений и дополнений

Изменения настоящего ТЗ допускаются Заказчиком в рамках регламентированных законодательством пределах роста объема оказываемых услуг и увеличения стоимости заключенного Договора в объеме до 10% от определенной по результатам конкурсной процедуры стоимости.

Детализация требования настоящего ТЗ, в том числе уточнение отчетных форм и методик их заполнения, выполняется Исполнителем и согласуется Заказчиком в ходе Этапа 1 проекта – «Разработка проектных решений» в документе «Проектные решения».

## 2 Назначение систем и цели оказания услуг

#### 2.1 Назначение системы

«Автоматизированная система единого казначейства Государственной компании «Российские автомобильные дороги» реализована на платформе 1С: Управление холдингом 1.0 и предназначена для:

 - Автоматизации процессов планирования, осуществления и контроля исполнения платежей, контроля исполнения финансового плана, управления ликвидностью;

- Создания единого информационного пространства для подразделений компании, участвующих в процессах исполнения платежей и управления денежными средствами.».

Данная система в рамках реализуемых бизнес-процессов поддерживают интеграционные обмены со следующими смежными системами:

- системой бухгалтерского учета ГК (1С: Бухгалтерия 8.3 КОРП 3.0);
- системой финансового планирования АСФП (1С: Управление холдингом 1.1)
- системой удаленного финансового документооборота СУФД для клиентов Федерального казначейства;
- системами типа «Клиент-банк» следующих банков: Сбербанк, ВТБ-24, Газпромбанк;
- системой электронного документооборота СЭД на платформе LanDocs.

#### 2.2 Цели оказания услуг

Услуги по развитию Системы оказываются в целях:

Реализации в системе новых функциональных требований, связанных
 с изменением бизнес-процессов заказчика, улучшением
 пользовательского функционала и реализации новых функциональных
 возможностей по запросам пользователей системы, а также - с

требованиями внешних регулирующих и контрольных органов в части процессов осуществления платежей.

 Повышения удобства использования системы за счет изменений функционала и интерфейсов системы.

## 2.3 Организационный объем проекта

В организационный объем сопровождения входят следующие организации:

 Государственная компания «Российские автомобильные дороги», состоящая из Центрального аппарата, его структурных подразделений, филиалов.

# 3 Требования к оказываемым услугам по развитию системы

#### 3.1 Развитие базового функционала системы

# 3.1.1 Функционал планирования и контроля лимитов по кодам целевых средств

В целях разработки в системе дополнительных механизмов планирования и контроля расходования ДС по кодам целевых средств, требуется:

- 1. Доработать документ «Лимиты», в частности:
  - а. Добавить в табличную часть документа поле (колонку) «Код целевых средств». Тип поля ссылка на справочник «Коды целевых средств». Данное поле позволит задавать лимит по статье ДДС в разрезе кодов целевых средств. При необходимости задавать по одной статье несколько значений кодов целевых средств, должна быть возможность строку с названием статьи перечислять в документе столько раз, сколько у нее может быть кодов, в каждой строке при этом должен указываться свой код целевых средств.
  - b. Добавить в табличную часть документа поле (колонку) «Функциональная статья затрат». Тип поля ссылка на справочник

«Функциональные статьи затрат». Данное поле позволит задавать лимит по статье ДДС в разрезе функциональных статей затрат. При необходимости задавать по одной статье несколько функциональных статей затрат, должны быть возможность строку с названием статьи перечислять в документе столько раз, сколько у неё может быть функциональных статей затрат, каждой строке при этом указывается своя функциональная статья затрат.

с. Добавить в табличную часть документа поле (колонку) «Группа СДДС». Тип поля – булево. Данное поле позволит определить группу статей ДДС, превышение лимита в рамках которой необходимо контролировать дополнительно. Т.е. напротив группирующей статьи в справочнике «Статьи ДДС» пользователем должна устанавливаться «галочка» - «Группирующая статья», которая в дальнейшем будет служить для системы признаком, что все подчиненные статьи являются объектами данной группирующей статьи. На основании данного признака система в дальнейшем будет рассчитывать общий лимит по группе СДДС путем суммирования лимитов по всем подчиненным статьям/объектам.

Иллюстрация изменений во внешнем виде документа № вида доработанного документа «Лимиты» представлен на Рисунке 1 ниже.

| Лимиты 000000014           | от 18.08.2017 10:09:09                                                                             |                              |                  |           |       |           |                  |                          |                           |
|----------------------------|----------------------------------------------------------------------------------------------------|------------------------------|------------------|-----------|-------|-----------|------------------|--------------------------|---------------------------|
| Записать и закрыть 📄       | 📑 Провести 🛛 🗗 🥪 Согласование 👻                                                                    |                              |                  | Все дейст | т яма |           |                  |                          | 📝 Согласовать 🛛 🕃 -       |
| Номер: 000000014           | Дата: 18.08.2017 10:09:09 Организация: Автодор                                                     |                              |                  |           | Ψ     | X Q Cocto | яние: Действуе   | 7                        |                           |
| Demuse: 2017.              |                                                                                                    |                              |                  |           |       | O Bus Gam | En errer         |                          | En ever severe u preve    |
| период. 20171.             | Hacis win, Island. I) ballora. (pyo.                                                               |                              |                  |           |       | м вид оюд | кета. 🕑 вюджет ј | рижения денежных средств | вюджет доходов и расходов |
| Корректировка: 🗌 Корректир | уемый документ:                                                                                    |                              |                  |           |       |           |                  |                          | Q                         |
| 💮 Добавить   💮 Добавить на | атом же уровне   🐘 🛷 🗶 🏠 🍨   😌 Обновить текущие значения   Загрузка плановых Лимит                 | ros 🖄 🖺 🕼 🖶 Excel •          |                  |           |       |           |                  |                          | _                         |
| Код строки в отчете        | Статья движения денежных средств                                                                   | Представление показателя     | Источник финанси | Подразде  | ЦФО   | Проект    | Дорога           | Код целевых средств      | 1 Квартал 🔺               |
| ⊖ 2                        | Расходы часть 1 финплана                                                                           | Расходы часть 1 финплана     |                  |           |       |           |                  |                          | 9 250 557 400,00          |
| · 2.1                      | Расходы на осуществление деятельности по доверительному управлению                                 | Расходы на осуществлени      |                  |           |       |           |                  |                          | 5 645 360 200,00          |
| ⊖ 2.2                      | Расходы на осуществление деятельности по организации строительства и реконструкции                 | Расходы на осуществлени      |                  |           |       |           |                  |                          | 3 593 410 900,00          |
| ○ 2.2.1.                   | М-1. Строительство и реконструкция автомобильной дороги М-1"Беларусь" от Москвы до границы         | M 1. Ciportenzo los ripertos |                  |           |       |           |                  | 0200                     | 107 744 000,00            |
| ⊖ 2.2.1.1.                 | Проектирование М-1                                                                                 | Проектирование М-1           |                  |           |       |           |                  | 0200                     | 25 458 000.00             |
| 2.2.1.1.1                  | Вып. ПИ раб. и разраб лр.меж терр по объек на М-1«Беларусь»-от МСК через Смол до гр с Белр (       | Вып. ПИ раб. и разраб.пр     | Субсидия на осущ |           |       |           |                  | 0200                     | 17 289 000.00             |
| 2.2.1.1.2                  | Разр ПД и проекта межевания террит объекта "Реконстр с посл эксп на платн осн уч а/д М-1 "Бе       | Разр ПД и проекта межев      | Субсидия на осущ |           |       |           |                  | 0200                     |                           |
| 2.2.1.1.3                  | Разработка ПД "Строительство транспортной развязки на км 25 автомобильной дороги М-1 «Бел          | Разработка ПД "Строител      | Субсидия на осущ |           |       |           |                  | 0200                     | 8 169 000,00 🕝            |
| 2.2.1.1.4                  | Технологический и ценовой аудит объекта "Контракт жизне, цикла на проект., рек. и экспл. на пл     | Технологический и ценово     | Субсидия на осущ |           |       |           |                  | 0200                     |                           |
| ⊖ 2.2.1.2.                 | Строительство и реконструкция М-1                                                                  | Строительство и реконстр     |                  |           |       |           |                  | 0410                     | 82 286 000,00             |
| 2.2.1.2.1                  | Строит трансп развязки на км 19 М-1 "Беларусь" (на Минск, Брест), Московская область               | Строит трансп развязки н     | Субсидия на осущ |           |       |           |                  | 0410                     |                           |
| 2.2.1.2.2                  | Строительство транспортной развязки на км 25 автомобильной дороги М-1 «Беларусь», Московс          | Строительство транспортн     |                  |           |       |           |                  | 0410                     | 114 000.00                |
| 2.2.1.2.3                  | Строит трансп развязки на км 27 М-1 "Беларусь" (на Минск, Брест), Московская область               | Строит трансп развязки н     | Субсидия на осущ |           |       |           |                  | 0410                     | 4 007 000,00              |
| 2.2.1.2.4                  | Реконстр уч М-1 "Беларусь" на уч км 28+000 - км 32+500, Московская область                         | Реконстр уч М-1 "Беларусь    | Субсидия на осущ |           |       |           |                  | 0410                     | 17 977 000.00             |
| 2.2.1.2.7                  | Реконстр с послед экспл на платн осн а/д М-1 "Беларусь" - на уч км 33 - 84, 1 пуск компл, 2 пуск к | Реконстр с послед экспл н    | Субсидия на осущ |           |       |           |                  | 0410                     | 60 188 000,00             |
| 2.2.1.2.8                  | Молодогвардейская транспортная развязка                                                            | Молодогвардейская транс      | Субсидия на осущ |           |       |           |                  | 0410                     |                           |
| 2.2.1.2.11                 | Реконструкция с последующей эксплуатацией на платной основе участка автомобильной дороги           | Реконструкция с последую     |                  |           |       |           |                  | 0410                     |                           |
| · 2.2.1.3.                 | Комплексное обустройство М-1                                                                       | Комплексное обустройств      |                  |           |       |           |                  |                          |                           |
| 2.2.1.4.                   | Проведение концессионных конкурсов М-1                                                             | Проведение концессионн       | Субсидия на осущ |           |       |           |                  |                          |                           |
| 2.2.1.5.                   | Выплата гарантийных удержаний M1 Беларусь                                                          | Выплата гарантийных удер     | Субсидия на осущ |           |       |           |                  |                          |                           |
| ④ 2.2.2.                   | М-3. Строительство и реконструкция с послед эксплуатацией на платной основе федеральной авт        | нго, строительство и реко    |                  |           | _     |           |                  |                          | 85 086 000,00 🖕           |
| <                          | LUCE A V ULIBOUR U B                                                                               |                              |                  |           |       |           |                  | •                        | 400.070.000.00            |

Рисунок 1 - Доработки документа «Лимиты»

- d. Под табличной частью документа «Лимиты» требуется добавить две табличные части. А именно:
  - i. Табличная часть 1 должна отображать суммы лимита по каждому сочетанию аналитик «Источник финансирования» + «Код целевых средств», которые введены в документ «Лимиты» на текущий момент.
  - іі. Табличная часть 2 должна отображать суммы лимита по каждому сочетанию аналитик «Источник финансирования» + «Код целевых средств», которые введены в документ «Лимиты» на текущий момент для выделенной курсором мыши строки документа (если выделена группирующая строка, то должна быть выведена информация по всем строкам, подчиненным ей).
- 2. Доработать документ «Поступление на расчетный счет». Добавить в документ поле «Функциональная статья затрат». Тип поля ссылка на справочник «Функциональные статьи затрат». Поле необязательное для заполнения.
- 3. Доработать регистр накопления «Лимиты движения денежных средств».
  - а. Добавить в регистр поле «Код целевых средств». Тип поля ссылка на справочник «Коды целевых средств». Данная доработка позволит контролировать остатки лимита по кодам целевых средств.
  - b. Добавить в регистр поле «Функциональная статья затрат». Тип поля ссылка на справочник «Функциональные статьи затрат». Данная доработка позволит контролировать остатки лимита по функциональным статьям затрат.
- 4. Доработать проведение документов «Лимиты», «Заявка на оплату», «Платежное поручение», «Отражение фактических данных бюджетирования» по регистру «Лимиты движения денежных средств». Доработка проведения документов по регистру накопления «Лимиты

движения денежных средств» должна позволить регистрировать расход и приход лимита по кодам целевых средств, а именно:

а. В момент добавления/изменения записи в регистр документом «Заявка на оплату» требуется заполнять поле «Код целевых средств» регистра значением, указанным в поле «Код целевых средств» вкладки «Финансовый контроль» заявки на оплату. Внешний вид заявки и расположение на ней поля «Код целевых средств» см. на Рисунке 2 ниже.

| Заявка на оплату 0000000042 от 10.01.2018 17:40:07 |                                                         |                                       |                        |                            |              |                                                |  |  |  |
|----------------------------------------------------|---------------------------------------------------------|---------------------------------------|------------------------|----------------------------|--------------|------------------------------------------------|--|--|--|
| 🔜 📴 🕴 🖳 Солгать на основания 🛪 🖉                   | Завака на опрати с пистом сосласования                  | Поселести и заклыть                   |                        | Boe redotture *            | 1. Server    | renune contraconative   📑 Contraconative   🚍 🕇 |  |  |  |
|                                                    | g service in criticity children connected and           | There is a subset of the G            |                        | and gane land              | The survey   |                                                |  |  |  |
| Состояние: Утвержден                               |                                                         |                                       |                        |                            |              |                                                |  |  |  |
| Документ оплаты: Платежное поручение Цо0А-0        | 00113 or 19 01.2018 0:00:00 (Ha onnare) Co              | огласовано в реестре: 📋 Экстренное со | гласование:            |                            |              |                                                |  |  |  |
| Номер: 0000000042 от: 10.01.                       | 2018 17:40:07 Размещение: Размеш                        | Дата выпрузки 22.01.20                | 118                    |                            |              |                                                |  |  |  |
| Контроль лимитов                                   |                                                         |                                       |                        |                            |              |                                                |  |  |  |
| Суника: 205 337.46 (р)                             | уб. ч Планируемая дата: 09.02.201                       | 18 Дата размещения: 09.02.2018        |                        |                            | -            |                                                |  |  |  |
| Форма оплаты: Безналичные                          | Tin n                                                   | атежа:                                |                        | Тип заявки:                | Текущий      |                                                |  |  |  |
| Организация: Детодор                               |                                                         |                                       |                        |                            |              |                                                |  |  |  |
| Подразделение: Санкт-Петербургский филиал          |                                                         |                                       |                        | Ориоритет:                 |              | Q                                              |  |  |  |
| Признак ЦФО:                                       |                                                         |                                       | Проект (объект-работ): |                            | ٩            |                                                |  |  |  |
| ЦФО: Управление депами                             |                                                         |                                       | Q Инициатор платежа:   | Ганюшкин Алексей Арка      | дыевич Q     |                                                |  |  |  |
|                                                    |                                                         |                                       |                        |                            |              |                                                |  |  |  |
| Инициатор Документарный контроль                   | Финансовый контроль Платежный до                        | кумент Лимиты                         |                        |                            |              |                                                |  |  |  |
| Скрыть информацию                                  |                                                         |                                       |                        |                            |              |                                                |  |  |  |
| Очет организации: ПАО СБЕРБАНИ                     | K (4050381063809000002)                                 |                                       | Q                      | Счетучета: 5               | 1            | ٩                                              |  |  |  |
| Лимит статьи бюджета:                              | 0,00                                                    |                                       |                        | Источник финансирования:   | чые доходы   | ٩                                              |  |  |  |
| Остаток на конец года: -7 807                      | 7 649,82                                                |                                       |                        | Код целевых средств:       |              | ٩                                              |  |  |  |
| Дата окончания по договору: 21.12.2018             | 7                                                       |                                       |                        | Остаток по договору:       | 0.00         |                                                |  |  |  |
| Получатель: УК Автодор ОО                          | 0                                                       | Q ИНН 7709874971, КЛП 7               | 70701001,              | Изменение суммы договора с | cornacosano: |                                                |  |  |  |
| Cvet nonvertens: 4070281050003                     | 0005043. EAHK BTE (TAO)                                 |                                       | Q                      |                            |              |                                                |  |  |  |
|                                                    |                                                         | warmenter of the second               |                        |                            |              |                                                |  |  |  |
|                                                    |                                                         | Present,                              |                        |                            |              |                                                |  |  |  |
|                                                    |                                                         |                                       |                        |                            |              | Res and services a                             |  |  |  |
|                                                    |                                                         |                                       |                        |                            |              | все деиствия +                                 |  |  |  |
| N= Сумина                                          | Статья движения денежных средств                        | Проект (объект-работ)                 | KEK                    |                            |              | Очет учета расчетов с контралентом             |  |  |  |
|                                                    |                                                         | Этап договора                         | Кодцели                | Код целевых с              | редств       | Счет учета расчетов по авансам                 |  |  |  |
| 205 337,46                                         | <ul> <li>Аренда автотранспорта (иные доходы)</li> </ul> |                                       |                        |                            |              | 60.03                                          |  |  |  |
|                                                    |                                                         |                                       |                        |                            |              | 00.06                                          |  |  |  |
|                                                    |                                                         |                                       |                        |                            |              |                                                |  |  |  |
|                                                    |                                                         |                                       |                        |                            |              |                                                |  |  |  |
|                                                    |                                                         |                                       |                        |                            |              |                                                |  |  |  |
| Идентификатор платежа:                             | Дентичениатор платежа:                                  |                                       |                        |                            |              |                                                |  |  |  |

Рисунок 2 - Код целевых средств в заявке на оплату

- b. В момент добавления/изменения записи в регистр документом «Заявка на оплату» заполнять поле «Функциональная статья затрат» регистра значением, указанным в поле «Функциональная статья затрат» вкладки «Инициатор» заявки на оплату.
- с. В момент добавления/изменения записи в регистр документом «Платежное поручение» заполнять поле «Код целевых средств» регистра значением, указанным в поле «Код целевых средств» табличной части платежного поручения. Внешний вид платежного

поручения и расположение на нем поля «Код целевых средств» см. на Рисунке 3 ниже.

| Платежное поручение ЦоОА-000113 от 19.01.2018 0:00:00 |                                                                                                    |                             |         |                     |                                 |                                                                                |                                  |                              |    |
|-------------------------------------------------------|----------------------------------------------------------------------------------------------------|-----------------------------|---------|---------------------|---------------------------------|--------------------------------------------------------------------------------|----------------------------------|------------------------------|----|
| Провести и закрыть 📃 🔮                                | Провести и закрыть) 🗟   🖫 Провести   🕸 Настройка   🔐 Платежное поручение   💱 🕴   Создать на соновании +   ЭДО +   🐚 👸 |                             |         |                     |                                 |                                                                                |                                  |                              |    |
| Вид операции:                                         | д операции: Оплата поставщику                                                                                         |                             |         |                     |                                 |                                                                                | ⊘ Экстренное согласование ЗНО: □ |                              |    |
| Номер: Цо0А-000113                                    |                                                                                                    | Временно отложено:          |         |                     |                                 |                                                                                |                                  |                              |    |
| Получатель: УК Автодор ООО                            | Получатель: УК Автодор ООО                                                                                            |                             |         |                     |                                 | Автодор                                                                        |                                  | 4                            | Q, |
| Счет получателя: 407028105000300                      | 05043, БАНК ВТБ (ПАО)                                                                                                 |                             |         | Q 7                 | Подразделение:                  | Санкт-Петербуз                                                                 | гский филиал                     | 4                            | a, |
| MHH 7709874571, KTITI 770701001, COO YK "Aetoaco"     |                                                                                                    |                             |         |                     |                                 |                                                                                |                                  | 4                            | Q) |
| Договор: УД-2017-1539 от 2                            | 27.11.2017                                                                                                    |                             |         | Q                   | Банковский счет:                | TAD CEEPEAHK (4050381063809000002)                                             |                                  |                              | Q. |
| Сумма платежа:                                        | 205 337,46                                                                                                    |                             |         |                     | ИНН 7717151380, КГ              | 380, КПП 770701001, Государственная компания "Российские автомобильные дороги" |                                  |                              |    |
| Ставка НДС:                                           | 8% Сумма                                                                                                    | HDC: 31 322,66              |         |                     | Вид платежа:                    | Электронно                                                                     |                                  |                              | Ð  |
| Идентификатор<br>платежа:                             |                                                                                                    | 1                           |         |                     | Очередность<br>платежа:         | 5 т Прочие                                                                     | платежи (в т.ч. налоги и взносы) |                              |    |
| Счет учета:                                           | i1                                                                                                    |                             |         | Q                   | <kek ne="" ykasan="">; «O</kek> | КТМО не указан                                                                 | »;;;;;;«Статус:не указан»;       |                              |    |
| Все действия *                                        |                                                                                                    |                             |         |                     |                                 |                                                                                |                                  |                              |    |
| N Сумма                                               | Договор контрагента                                                                                                   | Статья движения денежных    | KEK     |                     | Cnocoti norau                   | ния задолже                                                                    | Ставка НДС                       | Счет учета расчетов с контра | A  |
|                                                       |                                                                                                    | средств                     | Кодцели | Код целевых средств | Документ рас                    | 46108                                                                          | Сумма НДС                        | Снет учета расчетов по       |    |
| 1 205 337.4                                           | 6 УД-2017-1539 от 27.11.2017                                                                                          | Аренда автотранопорта (иные |         |                     | По документу                    |                                                                                | 18%                              | 60.01                        |    |
|                                                       |                                                                                                    | Marrie Marriel              |         |                     | Поступление (                   | акт, накладна                                                                  | 31 322,66                        | 60.02                        |    |
|                                                       |                                                                                                    |                             |         |                     |                                 |                                                                                |                                  |                              |    |

Рисунок 3 - Код целевых средств в платежном поручении

- d. В момент добавления/изменения записи в регистр документом «Платежное поручение» заполнять поле «Функциональная статья затрат» регистра значением, указанным в поле «Функциональная статья затрат» табличной части платежного поручения.
- е. В момент добавления/изменения записи в регистр документом «Отражение фактических данных бюджетирования» заполнять поле «Код целевых средств» регистра по следующим правилам:
  - Для документов «Отражение фактических данных бюджетирования», в поле «Исходный документ» которых указана ссылка на документ «Списание с расчетного счета», – заполнять значением поля «Код целевых средств», указанным в платежном поручении, указанном в качестве документа основания в списании с расчетного счета.
  - іі. Для документов «Отражение фактических данных бюджетирования», в поле «Исходный документ» которых указана ссылка на документ «Поступление на расчетный счет»,
     заполнять значением поля «Код целевых средств», указанном в документе Поступление на расчетный счет.

Пример указания исходного документа в документе «Отражение фактических данных» см. на Рисунке 4 ниже. Пример указания

значения кода целевых средств в документе «Поступление на расчетный счет» см. на Рисунке 5 ниже.

|   | Отражение фактических данных бюджетирования 000002332 от 01.08.2016 0:00:00 |                                                                                             |                                                      |                     |         |                   |              |                                                                 |                              |              |                  |
|---|-----------------------------------------------------------------------------|---------------------------------------------------------------------------------------------|------------------------------------------------------|---------------------|---------|-------------------|--------------|-----------------------------------------------------------------|------------------------------|--------------|------------------|
|   | Провести и вая                                                              | крыть 📄                                                                                     | 📑 Провести 🦉                                         |                     |         |                   |              |                                                                 |                              |              | Вое действия 🔹 ③ |
| ł | юмер:                                                                       | 000002332                                                                                   | ot: 01.08.2016 0:00:00                               |                     |         |                   |              |                                                                 |                              |              |                  |
| 0 | ценария:                                                                    | Факт                                                                                        |                                                      |                     | 9       | Приход / расход:  | Приход       | Προπα                                                           |                              |              |                  |
| E | Вид документа:                                                              | кумента: Поступление на расчетный счет                                                      |                                                      |                     |         | Исходный докумен  | т: Поступлен | Поступление на расчетный счет ЦоОГ-005054 от 01.08.2015 0.00.00 |                              |              |                  |
| 0 | Организация:                                                                | анизация: (Автодор                                                                          |                                                      |                     |         | Проект:           |              |                                                                 |                              |              |                  |
|   | Контрагент. ГАВРИЛЮК КОНСТАНТИН ГЕННАДЬЕВИЧ                                 |                                                                                             |                                                      |                     |         | Договор контраген | па: Возмещен | ие вреда                                                        |                              |              | Q                |
| ( | умма документа:                                                             |                                                                                             | 3 358.200 🖬 py6 9                                    |                     |         |                   |              |                                                                 |                              |              |                  |
| 1 | Бюжет движения                                                              | я денежных                                                                                  | средств Бюджет доходов и расходов Бюджет данжен      | ия ресурсов Дополня | оныпаты |                   |              |                                                                 |                              |              |                  |
|   | Вид операции:                                                               |                                                                                             |                                                      |                     |         |                   |              |                                                                 | 9. Период: 1                 | asrycta 2016 | ir               |
|   | Счет организация                                                            | Ner opravezauxe (DREPALIVOHHair) GERAPTAMENT GANKA POCCINI (4050181040001001901) 4195655550 |                                                      |                     |         |                   |              |                                                                 |                              |              |                  |
|   | Добавить [                                                                  | Bio genierman a 🔂 🥒 🗙 🔤 🕹                                                                   |                                                      |                     |         |                   |              |                                                                 |                              |              |                  |
|   | Документ плани                                                              | киневоди                                                                                    | Статья движения денежных средств                     | Источник финансиро  | ЦФО     | Подрази           | generore     | Субъект Российской                                              | Функциональная статья затрат |              | Сумма            |
|   |                                                                             |                                                                                             | Плата за возмещение ущерба от перевозки тяжеловесных |                     |         |                   |              |                                                                 |                              |              | 33               |
|   |                                                                             |                                                                                             |                                                      |                     |         |                   |              |                                                                 |                              |              |                  |

Рисунок 4 - Исходный документ в документе «Отражение фактических данных»

| Поступление на расчетный счет ЦоОГ-006064 от 01.08.2016 0:00:00                                                                                                    |                |  |  |  |  |  |  |  |
|----------------------------------------------------------------------------------------------------|----------------|--|--|--|--|--|--|--|
| Провести и закрыть) 🔤   🚼 Провести   🕵   🕴 Создать на основании т   🗅 🕖 👶                                                                                                    |                |  |  |  |  |  |  |  |
| Bug onepauw: []Dower posteration of Kentropotermane []] Over yveras: [55.04                                                                                                    |                |  |  |  |  |  |  |  |
| Per Homep: (LL07-066064 or. (01.08.2016 0.00:00 🖉 Bit. zama:                                                                                                    | 29.07.2016 🛛 🚇 |  |  |  |  |  |  |  |
| Плательщик: ГАВРИЛЮК КОНСТАНТИН ГЕННАДБЕВИЧ                                                                                                    | 9              |  |  |  |  |  |  |  |
| Счет плательщика: ОПЕРАЦИОННЫЙ ДЕПАРТАМЕНТ БАНКА РОССИИ (4050181040001001901) 415655                                                                                                    | 6550 Q         |  |  |  |  |  |  |  |
| Сумма: 3 358,20 🖬 руб. Разбить повтеж Подразделение: Центральный аппарат                                                                                                    | ۹۹             |  |  |  |  |  |  |  |
| Проект                                                                                                    | 9              |  |  |  |  |  |  |  |
| Источник финанскирования; Доходы от деятельности по доверительному управлению                                                                                                    | Q              |  |  |  |  |  |  |  |
| Код целевых средств:                                                                                                    | Q              |  |  |  |  |  |  |  |
| Договор: Возмещение вредая                                                                                                    |                |  |  |  |  |  |  |  |
| Стаља ДДС: (Плата за возмещение ушерба от перевозих техеловосных и фли) крупногабаритных грузов 🛄 🔍                                                                                                    |                |  |  |  |  |  |  |  |
| Назначение Пер. ден ср. на основ. закал. изитилиента от 23.07.2016 Возмещ, вреда причин транс ср., осущ перну так прузов по акту №30000000084 от 23.07.16.000 СИВИЛАЙН(231066368) ч/з Гаврилока К.Г.Н.Д.С не облагается. |                |  |  |  |  |  |  |  |
| Кончентарий: (#Загружен из АСБУ Ответственный: Уричениева Бкатерина                                                                                                    | Q              |  |  |  |  |  |  |  |

Рисунок 5 - значение кода целевых средств в документе «Поступление на расчетный счет»

f. В момент добавления/изменения записи в регистр документом «Отражение фактических данных бюджетирования» заполнять поле «Функциональная статья затрат» регистра по следующим правилам:

- і. Для документов «Отражение фактических данных бюджетирования», в поле «Исходный документ» которых указана ссылка на документ «Списание с расчетного счета», – заполнять значением поля «Функциональная статья затрат», указанным в платежном поручении, указанном в качестве документа основания в списании с расчетного счета.
- іі. Для документов «Отражение фактических данных бюджетирования», в поле «Исходный документ» которых указана ссылка на документ «Поступление на расчетный счет»,

– заполнять значением поля «Функциональная статья затрат», указанном в документе Поступление на расчетный счет.

- 5. Доработать вкладку «Лимиты» документа «Заявка на оплату» следующим образом:
  - а. В заявку в качестве лимита должен выводиться лимит нарастающим итогом с начала года. В поле «Заявки до» необходимо выводить сумму всех заявок нарастающим итогом с начала года, проведенных до текущей заявки. Добавить также поле для выведения суммы годового лимита.
  - b. Добавить над табличной частью кнопку «Код целевых средств». При открытии вкладки «Лимиты» в заявке на оплату эта кнопка по умолчанию должна быть не нажата. Если кнопка нажата, то контроль лимитов осуществляется с учетом этой аналитики. В табличную часть при этом должна быть добавлена колонка «Код целевых средств». При нажатии на кнопку «Код целевых средств» автоматически должно происходить также нажатие кнопки «Источник финансирования» (в дальнейшем может быть «отжата» вручную пользователем). Таким образом, реализуется механизм контроля лимитов с учетом аналитики «Код целевых средств».
  - с. Добавить над табличной частью кнопку «ФСЗ». При открытии вкладки «Лимиты» в заявке на оплату эта кнопка по умолчанию должна быть не нажата. Если кнопка нажата, то контроль лимитов осуществляется с учетом этой аналитики. В табличную часть при этом добавляется колонка «ФСЗ».
  - d. Добавить над табличной частью кнопку «Группа СДДС». При открытии вкладки «Лимиты» в заявке на оплату эта кнопка по умолчанию должна быть не нажата. Если кнопка нажата, то контроль лимитов должен осуществляться не по статье ДДС, выбранной в заявке на оплату, а по группе СДДС, к которой относится данная статья ДДС в соответствии с документом «Лимиты».

е. Добавить над табличной частью кнопку «СДДС». При открытии вкладки «Лимиты» в заявке на оплату эта кнопка по умолчанию должна быть <u>нажата</u>. Контроль лимитов при этом должен осуществляться по статье ДДС, выбранной в заявке на оплату. Если пользователь нажимает кнопку «Группа СДДС», то кнопка «СДДС» должна быть автоматически «отжата».

Кнопки на вкладке «Лимиты» заявки на оплату требуется расположить в следующем порядке:

- 1. Группа СДДС (на кнопке допускается сокращенное написание «Гр СДДС»),
- 2. СДДС,
- 3. Источник финансирования (на кнопке допускается сокращенное написание «ИФ»),
- 4. Код целевых средств (на кнопке допускается сокращенное написание «Код ЦС»),
- 5. ΦC3.

#### Пример:

Имеется иерархия аналитик:

- 1. Группа СДДС,
- 2. Статья,
- 3. Источник,
- 4. Код целевых средств,

по которым необходимо осуществлять контроль расходования ДС. Тогда по умолчанию контроль происходит по следующим аналитикам:

- 1. Статья (нажата кнопка «СДДС»),
- 2. Источник финансирования (нажата кнопка «ИФ»),
- 3. Код целевых средств (нажата кнопка «Код ЦС»).

Если при данной комбинации аналитик финансовый контроллер видит перерасход ДС, он может:

- Отжать кнопку «Код ЦС». Это позволит увидеть, есть ли на той же статье и на том же Источнике денежные средства (совокупно по всем Кодам ЦС). Если ДС не достает (нет других Кодов по источнику, например), то фин. контролер может:
  - а. Отжать кнопку «Источник финансирования» (автоматически будет отжата кнопка Коды ЦС). Это позволит увидеть, есть ли ДС на той же статье совокупно по всем Источникам (для которых задан лимит по выбранной статье и выбранному коду целевых средств). Если ДС опять не достает, то фин. контролер может:
    - і. Нажать кнопку «Группа СДДС» (кнопка «СДДС» отожмется автоматически). Это позволит увидеть наличие ДС по группе СДДС всего (при отжатых кнопках «Источник финансирования» и «Код ЦС»). Если ДС есть, то далее фин. контролер может:
      - Нажать кнопку «Источник финансирования» (автоматически будет нажата кнопка Коды ЦС). Это позволит увидеть, есть ли ДС по группе СДДС по тому Источнику, который указан в ЗНО. Если ДС нет, то можно поменять Источник в ЗНО на тот, на котором ДС есть.

Пример расположения кнопок см. на Рисунке ниже:

| Инициатор Документарный контроль Финансовый контроль Платежный документ Лимиты                                                      |  |            |            |  |  |  |  |  |
|----------------------------------------------------------------------------------------------------|--|------------|------------|--|--|--|--|--|
| _ Детализировать по                                                                                                    |  |            |            |  |  |  |  |  |
| Группа СДДС Источник финансирования Код ЦС ФСЗ Проект ЦФО Подразделение 🛞 Обновить                                                  |  |            |            |  |  |  |  |  |
| Год Статья движения денежны Лимит Заявки до (на плановую дату платежа на конец дня) Заявки до (с учетом всех ЗНО в текущем периоде) |  |            |            |  |  |  |  |  |
| 2 018 Другие расходы (иные дох                                                                                                    |  | 167 205,57 | 167 205,57 |  |  |  |  |  |

Рисунок 6

# 2. Реализовать дополнительно к имеющейся печатную форму реестра платежей, в которой будет выводиться информация об остатках лимитов по статьям в разрезе кодов целевых средств.

Печатная форма должна иметь форму, аналогичную уже существующей печатной форме реестра платежей, но с дополнительной колонкой – «Код целевых средств». Название пункта подменю для выбора данного вида формы – «Реестр платежей ГК, Коды ЦС».

Таким образом, поля печатной формы должны быть установлены в следующем порядке:

- № п/п;
- № платежного поручения;
- Контрагент (полное наименование);
- Назначение платежа;
- Сумма платежа;
- Статья расходов фин. плана;
- Код целевых средств;
- Лимит по статье фин. плана;
- Сводный лимит по статье фин. плана на начало дня нарастающим итогом;
- Сводный лимит по статье фин. плана на конец дня нарастающим итогом;
- Лимит по статье фин. плана (год);
- Сводный лимит по статье фин. плана на начало дня (год);
- Сводный лимит по статье фин. плана на конец дня (год).

Печатная форма приведена в таблице 1 Приложения 4.1.

3. Реализовать дополнительно к имеющейся печатную форму реестра платежей, в которой будет выводиться информация об остатках лимитов по группам СДДС в разрезе источников финансирования и кодов целевых средств.

Печатная форма должна иметь форму, аналогичную печатной форме п. 5 постановки, но не по статьям ДДС с из документов, а по группам СДДС, к которым относятся статьи.

Название пункта подменю для выбора данного вида формы – «Реестр платежей ГК, ИФ и Коды ЦС».

Печатная форма приведена в таблице 2 Приложения 1.

По умолчанию выводить на печать форму с детализацией до статей движения денежных средств в разрезе кодов целевых средств.

- 4. В документах «Резервирование бюджета», «Заявка на оплату», «Платежное поручение», «Списание с расчетного счета», «Поступление на расчетный счет», «Лимиты», в форме графика работ, графика платежей и договора заменить наименование поля «Проект» на «Объект работ».
- 5. Реализовать регистр сведений «Соответствие функциональных статей затрат кодам целевых средств». В регистре сведений хранить соответствие элементов справочника «Функциональные статьи затрат» элементам справочника «Коды целевых средств». Права на заполнение регистра должны быть только у сотрудников ДЭФЕК. В соответствии с данным регистром сведений система должна контролировать заполнение документов «Лимиты», «Заявка на оплату», «Платежное поручение», а именно, если в документе задан код целевых средств, то должна быть возможность выбора только тех функциональных статей затрат, которые соответствуют коду; если в документе задана функциональная статья затрат, то должна быть возможность выбора только тех кодов целевых средств, которые соответствуют ФСЗ.
- 6. Изменить поле «Код цели» элементов справочника «Источники финансирования». Изменить наименование поля на «Код целевых средств». Изменить тип поля на булево. В документах «Лимиты», «Заявка

на оплату», «Платежное поручение» должна быть возможность указывать коды целевых средств только если в документе указан источник финансирования с установленным признаком «Код целевых средств».

#### 3.1.2 Функционал ведения договоров

Требуется реализовать следующие изменения в функционале ведения договоров. Вкладка «Взаиморасчеты и платежи». Группа полей «Задолженность по срокам просрочки». Требуется сделать поля группы необязательными для заполнения.

# 3.1.3 Функционал документов резервирования бюджетов, заявок на оплату, платежных поручений, списаний с расчетного счета

Требуется реализовать следующие изменения в функционале ведения заявок на оплату:

- **1.** В ЗНО, помеченной на удаление, после снятия пометки требуется сохранять историю ее согласования.
- 2. Реализовать роль в системе, которая позволит устанавливать аналитики в Договоре и ЗНО (роль предназначена специально для назначения ее кураторам ЦФО). При этом, в случае установки аналитик самостоятельно куратором ЦФО, которому будет назначена данная роль, на этапе согласования ЗНО сотрудником отдела бюджетирования требуется реализовать:
  - а. Признак-«галочку» на вкладке «Финансовый контроль» «Перечень аналитик ЗНО проверен» для установки сотрудником отдела бюджетирования на 5 этапе согласования ЗНО о том, что он проверил весь перечень аналитик, установленных работником ЦФО. В случае, если аналитики куратором ЦФО не устанавливались, признак на форме должен присутствовать, но не должен быть активен.
  - b. Сообщение сотруднику отдела бюджетирования при открытии ЗНО о том, что куратором договора были самостоятельно установлены аналитики в Договоре. Уведомление появляется при открытии ЗНО до

тех пор, пока сотрудником отдела бюджетирования не будет установлен признак «Перечень аналитик ЗНО проверен».

- с. Сообщение сотруднику отдела бюджетирования о том, что признак «Перечень аналитик ЗНО проверен» не установлен. Сообщение попытке провести/сохранить должно выводиться при заявку. Согласованию заявки сотрудником отдела бюджетирования, при этом, признака «Перечень 3HO отсутствие аналитик проверен», препятствовать не должно.
- 3. Реализовать отдельную роль для сотрудников ЦФО, разрешающую доступ на редактирование к следующим аналитикам ЗНО: «Объект работ», «Функциональная статья затрат», «Источник финансирования». Данные аналитики должны быть обязательными для установки на 5-ом этапе согласования (на вкладке «Инициатор»). Заполнение данных аналитик должно контролироваться через признак «Перечень аналитик ЗНО проверен», как это описано в пп. 2 а-b-с выше.
- **4.** Реализовать проверки, связанные с контролем расходования лимита по коду целевых средств, а именно:
  - а. Показывать в ЗНО остаток лимита до и после согласования ЗНО на 3ем этапе, с учетом всех оплаченных ранее ЗНО, а также ЗНО, согласованных на 3-м этапе, но еще не оплаченных.
  - b. Установить признак «Превышение накопительного лимита по коду целевых средств» на закладке «Финансовый контроль» ЗНО. Признак устанавливается фин. контролером вручную. Без установленного данного признака система не должна позволять согласовать ЗНО на 3ем этапе в случае наличия превышения лимита по коду целевых средств.
- 5. При загрузке в АСЕК файлов, прикрепляемых к ЗНО, в дополнение к существующей проверке, реализовать проверку на не вхождение в имена файлов недопустимых символов. Допустимые символы – символы русского и английского алфавита, цифры, точка, тире, пробел и скобки.

- 6. При согласовании этапа «Финансовый контролер» проверять, что общий объем документов, прикрепленных к заявке на оплату, и объем документов, выгружаемых из договора, в соответствии с настройками выгрузки с вкладки «Финансовый контроль» заявки на оплату, не превышает 35 Мб. Если объем прикрепленных файлов больше, запрещать согласование этапа.
- **7.** Проверять банк счета получателя на установленный признак «Деятельность банка прекращена» в следующих случаях:
  - а. При создании и записи заявки на оплату;
  - b. При согласовании 3 этапа согласования заявки на оплату;
  - с. При создании платежного поручения;
  - d. При создании и записи реестра платежей;
  - е. При создании и записи документа «Задание на экспорт»;
  - f. При подборе документов в обработку «Обмен с банком».

Во всех описанных случаях, если для банка счета получателя установлен данный признак, необходимо выводить информирующее сообщение для пользователя. При этом если сообщение вывелось при попытке записи, запись запрещать. Во избежание игнорирования пользователем сообщения, оно должно выводиться в отдельном окне.

- **8.** В связи с ростом объема информации на вкладках ЗНО, требуется изменение структуры ЗНО, а именно:
  - а. Шапку (все что над вкладками) вынести в самостоятельную вкладку «Основное»
  - b. Размер вкладок станет возможным т.о. увеличить до размера всей ЗНО
  - с. Изменить вкладку «Лимиты», в частности:
    - i. Поля ГОД, СДДС (название должно меняться на «Группа СДДС» при нажатой кнопке «Группа..») и ЛИМИТ вынести из таблицы и разместить на вкладке в виде самостоятельных полей

- іі. Чтобы избежать двойного скроллинга (и вертикального и горизонтально) в таблице лимитов, разбить ее на три таблицы и разместить одна под другой, как-то:
  - 1. Заявки до (все поля типа «Заявки до..»)
  - 2. Остатки до (все поля типа «Остатки до..»)
  - 3. Остатки после (все поля типа «Остатки после..»)
- 9. В документах «Списание с расчетного счета», в разделе «Отражение в БУ» требуется автоматически устанавливать значение в поле «Подразделение». Подразделение, указанное в качестве субконто для счета дебета, должно быть равно подразделению документа.
- **10.**В ПП должна быть реализована возможность видеть все файлы, приложенные к ЗНО/ПП и файлы, выгруженные в папку обмена.
- 11. Требуется добавить возможность просматривать предварительную форму платежного поручения для сравнения реквизитов на бумажном носителе и в электронном виде. Т.о. необходимо в форму документа Заявка на оплату добавить выведение печатной формы «Платежное поручение», которая будет заполняться на основании полей заявки.
- **12.** При создании ЗНО на базе РБ необходимо автоматически устанавливать прогнозную дату оплаты как дата создания зно + 10 рабочих дней.
- 13.Реализовать в ЗНО поле «Критичные уведомления». Данное поле должно содержать информацию с актуальными критичными замечаниями по ЗНО, автоматически регистрируемыми системой в случае, если пользователь игнорирует уведомления системы, такие как превышение лимита финансирования, отсутствие или истечение срока действия банковской гарантии, отсутствие документов оснований и т.п. В случае если пользователем устраняется замечание, оно должно быть автоматически удалено из списка «Критичные замечания». При этом должна быть возможность вывести полную историю замечаний и их устранения по данному списку в ЗНО. В истории по каждому замечанию должно быть зафиксировано:

- а. Дата/время возникновения
- b. Текст замечания
- с. Пользователь системы, в сеансе работы которого инициирована запись замечания.

Конкретный перечень событий, инициирующих запись замечаний, должен быть уточнен на этапе технического проектирования системы.

#### 3.1.4 Функционал отчетов

Требуется реализовать следующие изменения в функционале существующих в системе отчетов:

- 1. Отчет «Мониторинг ЗНО». В отчете необходимо:
  - а. Добавить поля:
    - і. ЦΦО,
    - іі. Код целевых средств,
    - ііі. Назначение платежа,
    - iv. Подразделение (ЦА, филиалы),
    - V. Дата/время поступления ЗНО на каждый из этапов согласования (включение данного поля в отчет должно определяться пользовательскими настройками отчета).
  - b. Номер СДДС вывести в отдельное поле «Номер СДДС».
- «Отчет об исполнении финансового плана поступлений и расходов по деятельности, не относящейся к доверительному управлению (Часть 2) (код 027)». В отчете необходимо:
  - а. Внести изменение в наименование. Название отчета должно быть следующее: «ОТЧЕТ ГОСУДАРСТВЕННОЙ КОМПАНИИ
     "РОССИЙСКИЕ АВТОМОБИЛЬНЫЕ ДОРОГИ" ОБ ИСПОЛЬЗОВАНИИ СУБСИДИЙ ИЗ ФЕДЕРАЛЬНОГО БЮДЖЕТА НА ОСУЩЕСТВЛЕНИЕ ДЕЯТЕЛЬНОСТИ, НЕ ОТНОСЯЩЕЙСЯ К

ДОВЕРИТЕЛЬНОМУ УПРАВЛЕНИЮ АВТОМОБИЛЬНЫМИ ДОРОГАМИ ГОСУДАРСТВЕННОЙ КОМПАНИИ».

- b. Документ "Плановые показатели для отчетов..." дополнить колонками-месяцами для помесячного занесения лимитов финансирования по СДДС Финансового плана.
- с. В отчете "Расшифровка показателя" необходимо включить поле "Код целевых средств". Для этого требуется, чтобы В "Списание с расчетного счета..." (или в расходных документах ордерах при списании ДС по кассе) производился контроль на заполнение поля "Код целевых средств". Для осуществления контроля по заполнению кода целевых средств в документах, необходимо в АСЕК вести список источников финансирования или расчетных счетов, для которых указание кода целевых средств в документе будет обязательным.
- 3. Отчет «Об исполнении финансового плана за период (Общий / По департаментам) (код 062)». Требуется реализовать виды сравнения для статей ДДС в настройках как «В группе из списка».
- 4. Отчет «Выполнение договоров по строительству, реконструкции и доверительному управлению (план-факт) (код 030)». Необходимо реализовать следующие изменения:
  - а. Выводить структуру подчинения в шапке печатной формы отчета.
- 5. Отчет «Об использовании субсидий по доверительному управлению (код 014)». Если процент выполнения по строке отчета равен нулю по причине отсутствия (нулевого) плана, а факт при этом не равен нулю, то строку в отчете требуется выделять красным шрифтом.
- 6. В настройках всех план/факт отчетов требуется реализовать:
  - а. Возможность самостоятельного выбора конфигурации настроек отчета.

- b. Ввести в настройки пользователя выбор «помесячно/поквартально» и реализовать формирование отчетов в соответствии с данными настройками.
- с. Реализовать возможность прекращения формирования отчета.
- d. Отчеты, подлежащие перечисленным выше доработкам:
  - 014;
  - 015;
  - 027;
  - 030;
  - 044;
  - 046;
  - 047;
  - 051;
  - 062;
  - 063;
  - Сводный отчет по департаментам;
  - Отчет по переходящим остаткам прошлых лет;
  - Отчет для центра закупок.
- **7.** Отчет «Справка по расчетному счету». Необходимо реализовать следующие изменения:
  - а. В блоке отчета по входящим и исходящим остаткам данные детализируются до источников финансирования. По ряду источников финансирования необходима дополнительная детализация – до статей ДДС. Например, остатки по источнику финансирования «Иные доходы» должны быть детализированы в том числе по статьям ДДС, относящимся к группе «прочие доходы (предварительная плата за проезд)». Измененная форма отчета приведена в приложении
  - b. Статьи ДДС, или группы статей ДДС, которые должны быть выделены в блоке остатков справки отдельно от источников

финансирования, требуется отметить в справочнике статей ДДС специальным признаком. То есть, если необходимо выводить остатки и обороты по какой-либо статье ДДС отдельно, не включая в сумму по источнику финансирования, в карточке этой статьи ДДС должен быть установлен признак «Не влияет на остатки ДС». При формировании отчета система должна учитывать, если остаток на расчетном счете или оборот по расчетному счету, выбранном в настройках отчета, включает суммы по статьям, отмеченным признаком, то такие остатки и оборот должны выводиться в отчете в блоках остатков или оборотов отдельной строкой (для каждой статьи/группы статей – отдельная строка).

с. Остатки на начало и на конец, а также обороты требуется формировать с детализацией до статей ДДС, отмеченных признаком «Не влияет на остатки ДС».

d. Предусмотреть возможность задания соответствия статей движения денежных средств для случаев, когда приход осуществляется по одной статье ДДС (которая не влияет на остатки ДС по источникам финансирования), а расход осуществляется по другой статье ДДС. После задания соответствия статей ДДС в отчете «Справка по расчетному счету» исходящий остаток по статье ДДС, которая не влияет на остатки ДС по источникам финансирования, должен быть меньше входящего остатка на сумму расхода по статье, указанной в качестве соответствующей. Предусмотреть возможность задания максимальной суммы, на которую должен быть уменьшен входящий остаток для вывода в поле «Исходящий остаток».

е. Требуемая структура отчета:

| Входящие остатки на 01.01.17         |                            |
|--------------------------------------|----------------------------|
| статья ДДС, не влияющая на остатки 1 |                            |
| статья ДДС, не влияющая на остатки 2 |                            |
|                                      | Остатки по источнику минус |
|                                      | суммы по статьям ДДС, не   |
| источник финансирования1             | влияющие на остатки        |
| источник финансирования2             | Остатки по источнику минус |

|      |                                                                                                    | суммы по статьям ДДС, не                      |
|------|----------------------------------------------------------------------------------------------------|-----------------------------------------------|
|      |                                                                                                    | влияющие на остатки                           |
|      |                                                                                                    | Остатки по источнику минус                    |
|      |                                                                                                    | суммы по статьям ДДС, не                      |
|      | источник финансирования3                                                                                                    | влияющие на остатки                           |
| 1.   | Поступления ВСЕГО:                                                                                                    |                                               |
|      |                                                                                                    | Сумма, исключая статьи                        |
|      |                                                                                                    | ДДС, не влияющие на                           |
| 1.1. | Источник финансирования1                                                                                                    | остатки                                       |
|      | статья ДДС1                                                                                                    |                                               |
|      | статья ДДС2                                                                                                    |                                               |
|      |                                                                                                    | Сумма, исключая статьи                        |
|      |                                                                                                    | ДДС, не влияющие на                           |
| 1.2. | Источник финансирования 2                                                                                                    | остатки                                       |
|      | Перечень поступлений                                                                                                    |                                               |
| 1.3. | статья ДДС, не влияющая на остатки 1                                                                                                    |                                               |
|      | Перечень поступлений                                                                                                    |                                               |
| 1.4. | статья ДДС, не влияющая на остатки 2                                                                                                    |                                               |
|      | Перечень поступлений                                                                                                    |                                               |
| 2.   | Списание ВСЕГО:                                                                                                    |                                               |
| 2.1  | Расходы за счет Источник                                                                                                    | Сумма, исключая статьи<br>ДДС, не влияющие на |
| 2.1. | финансирования І                                                                                                    | остатки                                       |
|      | статья ДДСТ                                                                                                    |                                               |
|      | статья ДДС2                                                                                                    |                                               |
|      | Перечень расхооов                                                                                                    | C                                             |
|      | December 11 and 11 and | Сумма, исключая статьи                        |
| 2.2  | Расходы за счет источник                                                                                                    | ДДС, не влияющие на                           |
| 2.2. | финансирования4                                                                                                    | остатки                                       |
| 2.2  |                                                                                                    |                                               |
| 2.3. | статья дде, не влияющая на остатки 1                                                                                                    |                                               |
| 2.4  | Перечень расхооов                                                                                                    |                                               |
| 2.4. | статья дде, не влияющая на остатки 2                                                                                                    |                                               |
| 2.5  | Перечень расхооов                                                                                                    |                                               |
| 2.5. | статья ддо, не влияющая на остатки 5                                                                                                    |                                               |
|      | Перечень расхооов                                                                                                    |                                               |
|      | исходящие остатки                                                                                                    |                                               |
|      | статья дде, не влияющая на остатки 1                                                                                                    |                                               |
|      | статья ддс, не влияющая на остатки 2                                                                                                    |                                               |
|      | статья ддс, не влияющая на остатки 3                                                                                                    | Commence                                      |
|      |                                                                                                    | сумма, исключая статьи<br>ЛЛС. не влияющие на |
|      |                                                                                                    |                                               |

|                           | Сумма, исключая статьи |
|---------------------------|------------------------|
|                           | ДДС, не влияющие на    |
| источник финансирования2  | остатки                |
|                           | Сумма, исключая статьи |
|                           | ДДС, не влияющие на    |
| источник финансирования3  | остатки                |
|                           | Сумма, исключая статьи |
|                           | ДДС, не влияющие на    |
| источник финансирования 4 | остатки                |

- f. Должна быть возможность расшифровки всех цифр отчета до документов-регистраторов. Документы должны выводиться в хронологическом порядке.
- 8. Отчет «Заявки на оплату на согласовании». Добавить колонку «Контрагент».
- 9. Во всех печатных формах отчетов должны выводиться только непустые строки.
- **10.**В настройки план-факт отчетов необходимо добавить возможность формирования отчета в помесячной детализации.
- 11.Реализовать новый отчет «Акт сверки». Формирование Акта сверки должно быть возможно по субсчетам: по всему договору, по движениям по авансу и по движениям по гарантийным удержаниям. Формирование должно быть возможно с момента подписания договора по текущую дату; за любой необходимый период с момента подписания договора по текущую дату. Акт сверки должен давать возможность <u>оперативно</u> провести анализ:
  - 1. Суммы начислений по договору для проверки не превышения оплатой начислений.
  - 2. Суммы оплаты по договору для проверки не превышения лимита договора, суммы оплаты в любом необходимом периоде (путем суммирования выделенных ячеек) для проверки не превышения лимита финансирования за период. Также, если договор разбивается на поддоговоры, акт должен давать возможность формирования отчета по поддоговору отдельно и по общему договору (если все поддоговоры собраны в контейнер с названием общего договора).

- 3. Размера выданного аванса и его закрытия.
- Размера начисленных гарантийных удержаний и размера выплаченных гарантийных удержаний. Имеются ли невыплаченные ГУ и не превышает ли размер ЗНО невыплаченную сумму ГУ.

Печатная форма Акта сверки приведена в приложении 4.3.

- 12.Функционал отчета выполнение договоров по строительству, реконструкции и доверительному управлению (план-факт) (код 030). Требуется вывести структуру подчинения в печатной форме отчета. Пример отчет «Оборотно-сальдовая ведомость» в 1С:Бухгалтерия. «Шапка отчета» в печатной версии отчета должна выводиться на каждом печатном листе.
- **13.**Функционал отчета выполнение договоров (план факт) по генподрядчикам (код 044). Требуется добавить столбец «(+) Д3 / (-) КЗ) на конец периода».
- **14.**Функционал отчета для ДКП (код 021). Требуется внести изменения в отчет, а именно:
  - а. Реализовать расшифровку ячеек отчета до документов,
     сформировавших значение выбранной ячейки.
  - b. Реализовать сохраняемые настройки пользователя по отчету с возможностью выбора одного из вариантов настройки перед запуском отчета.
- **15.**Реализовать новый отчет по контролю ПОФР. Форма отчета приведена в приложении.
- 16.В отчетах «Средства ГК, находящиеся в депозитах и сделках по МНО», «Информация 0 полученных размещения ВСДС» доходах ОТ И «Информация о полученных доходах от размещения временно свободных денежных средств за предыдущие периоды и за отчетную дату» в настройки добавить возможность выбора периодичности, с которой будет формироваться отчет (по аналогии с настройками оборотно-сальдовой ведомости).

17.В отчет «Отчет по размещениям ВСДС» добавить детализацию по источникам финансирования. Также добавить в отчет колонки «Доход начисленный», начисленный, в том числе, по сделкам, находящимся в размещении на дату формирования отчета, и «Доход фактически полученный», зарегистрированный документом поступления на расчетный счет.

18.Отчет «Остатки ПОФР».

- а. В колонке «Фактически неиспользованный остаток» изменить логику заполнения для строки «Итого» - не производить суммирование значений колонки, а всегда выводить сумму остатка из последнего месяца таблицы.
- b. Добавить колонку «Отклонение Заявлено Доведено».
- с. Изменить расположение колонок, чтобы порядок был следующим: Период отчета; Заявка на ПОФР; Доведено, включая остаток предыдущего периода; Остаток с предыдущего периода; Отправлено в СУФД; Возврат на счет; Фактически израсходовано; Фактический неиспользованный остаток; Неиспользованный остаток с учетом подготовленных реестров; Отклонение Заявлено – Доведено.
- d. При формировании отчета без отбора по источнику финансирования выводить в отчет таблицу, которая будет суммировать значения по всем источникам финансирования, выведенным в отчет.

#### 3.1.5 Функционал плановых документов

Требуется реализовать следующие изменения в функционале плановых документов:

- Добавить в плановый документ переключатель по месяцам-по кварталам. Добавить в плановый документ колонки с месяцами для помесячного занесения лимитов.
- 2. Добавить возможность установки/снятия пользователем признака «Выводить в отчет рабочего стола» во всех строках документа.

3. Добавить возможность загрузки плановых документов (в разбивке по кварталам или по месяцам) из табличного документа формата excel. Предусмотреть возможность загрузки иерархической структуры документа и сохранение шрифта и заливки текста для вывода в плановые отчеты. Шаблоном планового документа в Excel должна являться форма планового документа, выгруженная из системы. Реализовать возможность выгрузки планового документа из АСЕК в Excel с пустыми полями плана (выгрузка шаблона).

#### 3.1.6 Функционал обмена документами с казначейством

В части функционала обмена с казначейством требуется реализовать следующие изменения:

- а. Документ «Задание на экспорт»:
  - i. Требуется добавить в документ отбор по источнику финансирования. При установке источника финансирования в реквизитах документа, система должна подбирать в задание на экспорт платежные поручения только с выбранным источником.
  - ii. Сортировку табличной части документа требуется производить по номерам документов.
- b. Формирование файла-выгрузки для СУФД:
  - i. В файл для выгрузки в СУФД в настоящее время системой подставляется полное наименование контрагента из поля «Полное наименование» элемента справочника «Контрагенты». Необходимо реализовать подстановку наименования контрагентов из настройки расчетного счета. У пользователя д.б. возможность внести правки в подставленное наименование.
  - іі. Д.б. возможность формирования произвольного периода для выгрузки.
- с. Загрузка выписки из СУФД:

 При наличии в выписке двух документов с одной датой и с одним номером входящего платежного поручения, система считает, что это два разных документа, и затирает один из них. Необходимо при загрузке выписки анализировать также ИНН контрагента.

#### 3.1.7 Функционал банковских гарантий и страховок

В части модификации функционала блока «Банковские гарантии и страховки» Исполнителем должны быть выполнены следующие работы:

- а. Должна быть разработана схема бизнес-процесса «как есть» получения и внесения информации о банковских гарантиях в различные информационные ресурсы ГК «Автодор».
- b. Должна быть разработана и реализована схема «как будет», реализующая принцип однократного ввода информации о банковских гарантиях, подразумевающая внесение данных в единственный информационный ресурс и дальнейшее ее распространение в ресурсыпотребители (не исключая дополнения и корректировки данных с учетом специфики работы ресурса-потребителя) посредством механизма веб-сервисов.
- с. Реализация схемы «как будет» предполагает наличие одной системы источника по документам банковских гарантий СЭД и/или АСБУ, которая будет определена на этапе 1 «Техническое проектирование»,
  и любого количества систем-потребителей, для взаимодействия с которыми в АСЕК должен быть предусмотрен интерфейс класса «вебсервис».
- d. Названия полей БГ в АСЕК должны быть унифицированы с названиями полей в системе-источнике.
- е. По необходимости, в АСЕК должны быть добавлены поля БГ, имеющиеся в системе-источнике и отсутствующие в АСЕК.

f. Сообщения об отсутствии БГ выводить в системе в виде всплывающего окна.

#### 3.1.8 Функционал ПОФР

- Требуется реализовать механизм учета и распределения ПОФР, учитывающий наличие неиспользованных остатков ПОФР за предыдущие годы. А именно, требуется:
  - а. Предоставить пользователю возможность распределять сумму доведенного ПОФР в разрезе источников финансирования текущего и прошлых лет. Количество прошлых лет системой ограничиваться не должно.
  - b. В случае отсутствия распределения ПОФР по прошлым годам, план по ПОФР устанавливать по факту оплаты на основании того, источник финансирования какого года указан в документах оплаты.
- Для субсидий прошлых лет требуется предусмотреть учет возвратов субсидий в текущем периоде. Данные возвраты должны прибавляться к остаткам на расчетном счете при расчете остатков в отчете «ПОФР» и в таблице с остатками ДС в реестре платежей.

## 3.2 Развитие АРМ руководителя системы

# 3.2.1 Изменение логики работы существующих диаграмм и отчетов рабочего стола руководителя

#### 3.2.1 Общие требования

Рабочее место руководителя должно содержать следующие вкладки (см. Рисунок 7 ниже):

- Оглавление;
- Информация по доходам и расходам;
- ДС в распоряжении ГК в разрезе ИФ;
- ВСДС;
- Дебиторская задолженность;
- Кредиторская задолженность;

#### • Дополнительные отчеты.

#### 3.2.2 Вкладка «Оглавление»

| павление | Информация о доходах и<br>расходах          | ДС в распоряжении ГК | всдс | Дебиторская<br>задолженность | Кредиторская<br>задолженность | Дополнительные<br>отчеты |  |  |
|----------|---------------------------------------------|----------------------|------|------------------------------|-------------------------------|--------------------------|--|--|
| Огла     | авление                                     |                      |      |                              |                               |                          |  |  |
| Инф      | Информация о доходах и расходах             |                      |      |                              |                               |                          |  |  |
| ДС в     | в распоряжении ГК                           |                      |      |                              |                               |                          |  |  |
| всд      | ВСДС (временно свободные денежные средства) |                      |      |                              |                               |                          |  |  |
| Деби     | иторская задолженн                          | юсть                 |      |                              |                               |                          |  |  |
| Кред     | циторская задолжен                          | ность                |      |                              |                               |                          |  |  |
| Допо     | олнительные отчеты                          |                      |      |                              |                               |                          |  |  |

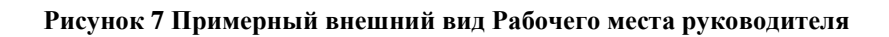

Вкладка «Оглавление» должна содержать ссылки на вкладки рабочего стола, указанные на рисунке выше.

#### 3.2.3 Вкладка «Информация по доходам и расходам»

#### 3.2.3.1 Внешний вид и содержание вкладки

На вкладке должно находиться 5 диаграмм:

- а. Использование остатков прошлых лет;
- b. Использование субсидий и внебюджетных средств текущего года;
- с. Расходы, всего;
- d. Использование ПОФР текущего месяца;
- е. Доходы.

Под каждой из диаграмм должна выводиться общая сумма расходов/доходов по данной диаграмме и её процент от плана, заданного в плановом документе.

Каждая диаграмма должна строиться только по основным источникам финансирования, данные дочерних источников должны включаться в основной.

Легенда должна быть единой для всех диаграмм данной закладки. В легенду выводятся краткие наименования источников финансирования. При наведении указателя «мыши» на источник в легенде, системой должна выводиться всплывающая подсказка с полным наименованием источника финансирования (данное правило касается всех диаграмм в данной Постановке). Источники в легенде должны быть перечислены строго в порядке, указанном в таблице ниже.

| Порядковый | Краткое      | Полное наименование источника                 |
|------------|--------------|-----------------------------------------------|
| номер в    | наименование |                                               |
| легенде    | источника    |                                               |
| 1.         | ДУ           | Субсидии из федерального бюджета на           |
|            |              | осуществлении деятельности по доверительному  |
|            |              | управлению                                    |
| 2.         | ДДУ          | Доходы от доверительного управления           |
| 3.         | СТР          | Субсидии из федерального бюджета на           |
|            |              | осуществлении деятельности по строительству и |
|            |              | реконструкцию                                 |
| 4.         | ФНБ          | Фонд национального благосостояния             |
| 5.         | 03           | Облигационный займ                            |
| 6.         | CC           | Средства, связанные с собственной             |
|            |              | деятельностью (% на минимальный               |
|            |              | неснижаемый остаток ФНБ)                      |
| 7.         | ИВ           | Имущественный взнос                           |
| 8.         | ИД           | Иные доходы                                   |

Натуральные показатели выводятся в миллионах рублей, что отображается на диаграммах как «млн.руб.».

Также на вкладке должна находиться кнопка , при нажатии на которую открывается окно настроек. Настройки должны позволять устанавливать общие настройки для рабочего стола руководителя (которые будут использоваться при

формировании диаграмм рабочего стола у всех пользователей) и пользовательские настройки (которые будут использоваться при формировании диаграмм у текущего пользователя).

Общие настройки должны позволять задавать для каждой диаграммы:

- а. Ссылку на плановый документ, в котором задан план для каждого источника финансирования, выводимого в диаграмму рабочего стола;
- b. Настройку списка источников финансирования, и выбор планового документа, для возможности формирования отдельных отчетов по разделам частей финансового плана из каждой диаграммы в зависимости от сектора диаграммы, расшифровка которого производится.
- с. Настройку параметров формируемых отчетов для каждой из диаграмм (аналогичную настройке план-факт отчетов).

Пользовательские настройки должны позволять задавать цветовую схему построения каждой диаграммы.

Общие правила по учету расходов и доходов в диаграммах:

- 1. Расход это оборот по расходным статьям движения денежных средств.
- 2. Доход это оборот по приходным статьям движения денежных средств.

Информация по всем отчетам по расходам должны первоначально отображаться по верхнему уровню, при двойном щелчке мышью должна осуществляться детализация по следующим уровням:

СДДС

Объект работ

 $\Phi C3$ 

Контрагент

Договор.
Во всех отчетах-расшифровках необходима настройка, которая позволит отбирать только те договоры, стоимость которых превышает заданное значение.

#### 3.2.3.2 Диаграмма «Использование остатков прошлых лет».

Диаграмма «Использование остатков прошлых лет» - круговая.

В диаграмме должны выводиться суммы расходов текущего года в разрезе источников финансирования (в соответствии со строками планового документа, выбранного для формирования данной диаграммы в общих настройках рабочего стола руководителя). В диаграмму не должны попадать:

- расходы, произведенные за счет субсидий текущего года;
- расходы, превышающие суммы остатков, заданных в плановом документе для каждого из источников финансирования (для внебюджетных источников финансирования);
- технические платежи (переводы денежных средств с одного счета организации на другой; суммы размещений ВСДС);
- расходы, произведенные за счет источников финансирования, которые не указаны в общих настройках рабочего стола руководителя для данной диаграммы.

Для каждого сектора диаграммы должна быть указана сумма расходов по данному сектору, а также в скобках должен быть указан процент, который составляет сумма расходов относительно плана, указанного в плановом документе.

При двойном щелчке левой кнопкой мыши по какому-либо из секторов диаграммы должно производиться формирование план/факт отчета. План для каждой строки отчета задается в плановом документе, указанном в настройках диаграммы.

В отдельном окне должна быть выведена диаграмма, отображающая план/факт соотношение и отклонение по каждому из источников финансирования, которые выводятся в одном отчете.

В подпись к факту и отклонению в скобках указать процент, который факт и отклонение составляют от плана.

Иерархия отчета, который должен формироваться вместе с диаграммой, соответствует иерархии планового документа, выбранного в настройках диаграммы. Шапка отчета должна содержать следующие поля:

- Статья расходов;
- Группа источников финансирования.
- Источник финансирования;
- План;
- Факт;
- Отклонение;
- % выполнения.
- Итого (по статье)

# 3.2.3.3 Диаграмма «Использование субсидий и внебюджетных средств текущего года»

В диаграмме должны выводиться суммы расходов текущего года в разрезе источников финансирования. Расходы по внебюджетным источникам финансирования должны выводиться в диаграмме «Использование субсидий и внебюджетных источников финансирования текущего года» только тогда, когда будут полностью израсходованы остатки прошлых лет по данному источнику.

При двойном щелчке левой кнопкой мыши по какому-либо из секторов диаграммы должно производиться формирование план/факт отчета. План для каждой строки отчета задается в плановом документе, указанном в настройках диаграммы.

В отдельном окне должна быть выведена диаграмма, отображающая план/факт соотношение и отклонение по каждому из источников финансирования, которые выводятся в одном отчете.

В подпись к факту и отклонению в скобки добавить процент, который факт и отклонение составляют от плана.

Иерархия отчета, который должен формироваться вместе с диаграммой, соответствует иерархии планового документа, выбранного в настройках диаграммы. Шапка отчета должна содержать следующие поля:

- Статья расходов;
- Группа источников финансирования.
- Источник финансирования;
- План;
- Факт;
- Отклонение;
- % выполнения.
- Итого

### 3.2.3.4 Диаграмма «Расходы, всего»

В диаграмме должны выводиться суммы расходов текущего года в разрезе источников финансирования.

При двойном щелчке левой кнопкой мыши по какому-либо из секторов диаграммы должно производиться формирование план/факт отчета. План для каждой строки отчета задается в плановом документе, указанном в настройках диаграммы.

В отдельном окне должна быть выведена диаграмма, отображающая план/факт соотношение и отклонение по каждому из источников финансирования, которые выводятся в одном отчете.

В подпись к факту и отклонению в скобки добавить процент, который факт и отклонение составляют от плана.

Иерархия отчета, который должен формироваться вместе с диаграммой, соответствует иерархии планового документа, выбранного в настройках диаграммы. Шапка отчета должна содержать следующие поля:

- Статья расходов;
- Группа источников финансирования.
- Источник финансирования;

- План;
- Факт;
- Отклонение;
- % выполнения.
- Итого

### 3.2.3.5 Диаграмма «Использование ПОФР текущего месяца».

В диаграмме должны выводиться расходы по ПОФР, доведенным до ГК в текущем месяце, в разрезе источников финансирования.

При двойном щелчке левой кнопкой мыши по какому-либо из секторов диаграммы должно производиться формирование план/факт отчета. План для каждой строки отчета задается в плановом документе, указанном в настройках диаграммы.

В отдельном окне должна быть выведена диаграмма, отображающая план/факт соотношение и отклонение по каждому из источников финансирования, которые выводятся в одном отчете.

В подпись к факту и отклонению в скобки добавить процент, который факт и отклонение составляют от плана.

Иерархия отчета, который должен формироваться вместе с диаграммой, соответствует иерархии планового документа, выбранного в настройках диаграммы. Шапка отчета должна содержать следующие поля:

- Статья расходов;
- Группа источников финансирования.
- Источник финансирования;
- План;
- Факт;
- Отклонение;
- % выполнения.

#### 3.2.3.6 Диаграмма «Доходы»

В диаграмме должны выводиться суммы доходов текущего года в разрезе источников поступления средств.

Для источников финансирования, которые являются субсидиями, суммой дохода должна являться фактически доведенная сумма ПОФР.

В настройках рабочего стола должна быть возможность задания групп статей ДДС для источника финансирования, по которым должен быть показан доход. При наведении курсора мыши на сектор диаграммы должно появляться всплывающее окно с указанием сумм доходов по таким группам статей ДДС и с указанием процентной составляющей доходов по данным группам статей от общего дохода по источнику.

При двойном щелчке левой кнопкой мыши по какому-либо из секторов диаграммы должно производиться формирование план/факт отчета. План для каждой строки отчета задается в плановом документе, указанном в настройках диаграммы.

В отдельном окне должна быть выведена диаграмма, отображающая план/факт соотношение и отклонение по каждому из источников поступления средств, которые выводятся в одном отчете.

В подпись к факту и отклонению в скобки добавить процент, который факт и отклонение составляют от плана.

Иерархия отчета, который должен формироваться вместе с диаграммой, соответствует иерархии планового документа, выбранного в настройках диаграммы. Шапка отчета должна содержать следующие поля:

- Статья поступлений;
- Группа источников финансирования;
- Источник финансирования;
- План;
- Факт;
- Отклонение;
- % выполнения.

• Итого

Все отчеты-расшифровки должны формироваться со свернутыми группировками и без выведения строк, факт в которых равен 0.

# 3.2.4 Вкладка «ДС в распоряжении ГК в разрезе ИФ»

На вкладке должна выводиться столбчатая диаграмма, отображающая объем неиспользованных денежных средств, имеющихся в распоряжении ГК на текущую дату, в разрезе источников финансирования.

По источникам финансирования Субсидия на осуществление деятельности по строительству и реконструкции, Субсидия на осуществление деятельности по доверительному управлению, Имущественный взнос остаток должен выводиться с учетом средств, введенных в АСЕК с помощью механизма ПОФР.

По прочим источникам финансирования остаток денежных средств должен быть рассчитан как разница между поступлениями и списаниями по этому источнику финансирования.

При расшифровке диаграммы по двойному клику на ней должен формироваться отчет «Денежные средства в распоряжении ГК по источникам финансирования».

Должна быть возможность детализации суммы по каждой статье до документов (списание с расчетного счета, поступление на расчетный счет), из которых сложилась сумма по СДДС.

# 3.2.5 Вкладка «ВСДС»

На вкладке должна быть столбчатая диаграмма, наглядно отображающая соотношение показателей:

- Полученный доход доход, полученный с начала года от размещений ВСДС.
- Текущие размещения сумма средств, размещенных в депозитах и в сделках по МНО на текущую дату.
- «Ожидаемый доход от текущих размещений (%)» сумма дохода, который должен быть получен от текущих размещений.

Под диаграммой должна выводиться информация о доходах, полученных от размещения средств облигационных займов и от размещения ФНБ по статьям, указанным в настройках диаграмм.

Под диаграммой должна выводиться информация об остатках денежных средств на расчетных счетах по источникам финансирования, участвующих в процессе размещения ВСДС (список статей должен задаваться в настройках диаграммы).

В настройках диаграммы должен устанавливаться признак «Исключить налог на прибыль». Если признак установлен в «Да» (установлена «галочка») система должна реализовать вычитание налога (20%) из общей суммы дохода. Если установлено «нет» (по умолчанию), то налог не вычитается. Сумма налога должна вычитаться как из столбцов диаграммы, так и из таблиц под диаграммой.

В настройки вкладки. добавить настройку таблицы «Остатки на расчетных счетах по источникам финансирования». В настройке таблицы должен задаваться перечень расчетных счетов, по которым в таблицу должны выводиться остатки. Поля таблицы:

- 1. Расчетный счет;
- 2. Источник финансирования;
- 3. Млн. руб.

Сортировка расчетных счетов должна производиться в соответствии с порядком источников, заданных в настройках.

Также должна быть рассчитана и выведена к столбцам доходов средняя доходность по размещениям (рассчитывается как: Pav=(V1\*P1+V2\*P2... Vn\*Pn)/(V1+V2+...+Vn), где V1, V2... Vn - объем размещения, P1, P2,.. Pn - номинальная процентная ставка по договору).

Доход рассчитывать по начислениям (доход от текущих размещений за дни, предшествующие текущему, относить к фактически полученным доходам, остальное – к планируемым к получению доходам).

Депозиты, и сделки МНО, имеющие срок размещения, переходящий с одного года на другой, относить к тому году, в который попадает дата окончания размещения.

При двойном щелчке левой кнопкой мыши, когда указатель мыши находится на диаграмме, должна предлагаться возможность сформировать любой из отчетов:

- Информация о полученных доходах от размещения ВСДС;
- Средства ГК, находящиеся в депозитах и сделках по МНО.

Для отчета «Информация о полученных доходах от размещения ВСДС». Реализовать возможность расшифровки сумм отчета до документов. Поля отчетарасшифровки:

- № п/п;
- Документ;
- Контрагент;
- Сумма;
- Статья ДДС;
- Заявка на размещение ВСДС.

### 3.2.6 Вкладка «Дебиторская задолженность»

На вкладку должна быть выведена круговая диаграмма, отображающая распределение дебиторской задолженности по источникам финансирования на текущую дату.

Для каждого сектора диаграммы должна быть выведена сумма задолженности и процент задолженности по источнику финансирования от общей задолженности.

При двойном щелчке левой кнопкой мыши, когда указатель мыши находится на диаграмме, должно быть открыто новое окно с отчетом, отображающим распределение задолженности в следующем виде (**Таблица 1**):

|                           | Гаолица 1 <b>Гаолица распределения задолженности</b> |         |                  |         |                        |          |  |
|---------------------------|------------------------------------------------------|---------|------------------|---------|------------------------|----------|--|
| Расшифровка               | Наимен                                               | ование  | Счета бух. учета |         | Период (право выбора), |          |  |
| (для                      | статей о                                             | тчета   | (дл              | ІЯ      | ТЬ                     | ас. руб. |  |
| информации)               |                                                      |         | информации)      |         | на 01.01.              | Ha 01.01 |  |
| Дебиторская задолженность |                                                      |         |                  |         |                        |          |  |
| Вид                       | Авансы                                               | ПО      | 76.08.2,         | 76.09.2 |                        |          |  |
| задолженности             | расчетам                                             | ı c     | Расчеты          | c       |                        |          |  |
|                           | подрядчиками                                         |         | подрядчи         | ками по |                        |          |  |
|                           | по                                                   | авансам | авансам          |         |                        |          |  |
|                           | выданнь                                              | IM      | выданным         | И,      |                        |          |  |

Таблица 1 Таблица распределения задолженности

| Расшифровка    | Наименование   | Счета бух. учета  | Период (право выбор |          |
|----------------|----------------|-------------------|---------------------|----------|
| (для           | статей отчета  | (для              | ТЬ                  | іс. руб. |
| информации)    |                | информации)       | на 01.01.           | Ha 01.01 |
| Источник       |                |                   |                     |          |
| финансирования |                |                   |                     |          |
| СДДС           |                |                   |                     |          |
| Объект работ   |                |                   |                     |          |
| Договор        |                |                   |                     |          |
| Контрагент     |                |                   |                     |          |
|                | Авансы         | 60.02 «Расчеты по |                     |          |
|                | поставщикам и  | авансам,          |                     |          |
|                | подрядчикам    | полученные от     |                     |          |
|                |                | покупателей и     |                     |          |
|                |                | заказчиков»       |                     |          |
|                |                |                   |                     |          |
|                | Расчеты по     | 76.02 «Расчеты по |                     |          |
|                | претензиям     | претензиям»       |                     |          |
|                |                |                   |                     |          |
|                | Задолженность  | 62.01 «Расчеты с  |                     |          |
|                | покупателей и  | покупателями и    |                     |          |
|                | заказчиков     | заказчиками»      |                     |          |
|                | ••••           |                   |                     |          |
|                | Задолженность  | 69 «Расчеты по    |                     |          |
|                | по социальному | авансам по        |                     |          |
|                | страхованию    | социальному       |                     |          |
|                |                | страхованию и     |                     |          |
|                |                | обеспечению»      |                     |          |
|                | •••••          |                   |                     |          |
|                | Авансы по      | 68 «Расчеты по    |                     |          |
|                | налогам        | авансам по        |                     |          |
|                |                | налогам и         |                     |          |
|                |                | сборам»           |                     |          |
|                | Прочая         | 71 «Расчеты с     |                     |          |
|                | дебиторская    | подотчетными      |                     |          |
|                | задолженность  | лицами», 73       |                     |          |
|                |                | «Расчеты с        |                     |          |
|                |                | персоналом по     |                     |          |
|                |                | прочим            |                     |          |
|                |                | операциям», 76.05 |                     |          |
|                |                | «Расчеты с        |                     |          |
|                |                | разными           |                     |          |
|                |                | дебиторами и      |                     |          |
|                |                | кредиторами»      |                     |          |
|                |                | ,76.08.3, 76.09.3 |                     |          |

| Расшифровка | Наименование  | Счета бух. учета | Период (п | граво выбора), |
|-------------|---------------|------------------|-----------|----------------|
| (для        | статей отчета | (для             | ТЬ        | ыс. руб.       |
| информации) |               | информации)      | на 01.01. | Ha 01.01       |
|             |               | «Расчеты с       |           |                |
|             |               | подрядчиками по  |           |                |
|             |               | гарантийным      |           |                |
|             |               | суммам»          |           |                |

### 3.2.7 Вкладка «Кредиторская задолженность»

На вкладку должна быть выведена круговая диаграмма, отображающая распределение кредиторской задолженности по источникам финансирования на текущую дату.

Для каждого сектора диаграммы должна быть выведена сумма задолженности и процент задолженности по источнику финансирования от общей задолженности.

При двойном щелчке левой кнопкой мыши, когда указатель мыши находится на диаграмме, должно быть открыто новое окно с отчетом, отображающим распределение задолженности в следующем виде (см. **Таблица 2**):

| D               | II             |                  |           |                     |  |
|-----------------|----------------|------------------|-----------|---------------------|--|
| Расшифровка     | наименование   | Счета оух. учета | перио     | од (право           |  |
| (для            | статей отчета  | (для             | выбора    | <u>), тыс. руб.</u> |  |
| информации)     |                | информации)      | на 01.01. | Ha 01.01            |  |
| Кредиторская за | долженность    |                  |           |                     |  |
| Вид             | Задолженность  | 76.08.1,76.09.1  |           |                     |  |
| задолженности   | перед          | Расчеты с        |           |                     |  |
|                 | подрядчиками   | подрядчиками,    |           |                     |  |
|                 |                | 60.1 Расчеты с   |           |                     |  |
|                 |                | поставщиками и   |           |                     |  |
|                 |                | подрядчиками     |           |                     |  |
| Источник        |                |                  |           |                     |  |
| финансирования  |                |                  |           |                     |  |
| СДДС            |                |                  |           |                     |  |
| Объект работ    |                |                  |           |                     |  |
| Договор         |                |                  |           |                     |  |
| Контрагент      |                |                  |           |                     |  |
|                 | Задолженность  | 76.08.3, 76.09.3 |           |                     |  |
|                 | перед          | «Расчеты с       |           |                     |  |
|                 | подрядчиками   | подрядчиками по  |           |                     |  |
|                 | по гарантийным | гарантийным      |           |                     |  |

Таблица 2 Отчет по распределению задолженности

| Расшифровка | Наименование   | Счета бух. учета  | Пери      | од (право    |
|-------------|----------------|-------------------|-----------|--------------|
| (для        | статей отчета  | (для              | выбора    | ), тыс. руб. |
| информации) |                | информации)       | на 01.01. | Ha 01.01     |
|             | суммам         | суммам»           |           |              |
|             | Расчеты по     | 62.01 Расчеты по  |           |              |
|             | авансам,       | авансам,          |           |              |
|             | полученные от  | полученные от     |           |              |
|             | покупателей и  | покупателей и     |           |              |
|             | заказчиков     | заказчиков        |           |              |
|             |                |                   |           |              |
|             | Задолженность  | 69 «Расчеты по    |           |              |
|             | по социальному |                   |           |              |
|             | страхованию    | авансам по        |           |              |
|             | -              | социальному       |           |              |
|             |                |                   |           |              |
|             |                | 68 Doguotti no    |           |              |
|             | Задолженность  | напогам и сборам  |           |              |
|             | сборам»        | налогам и соорам  |           |              |
|             |                |                   |           |              |
|             | Прочая         | 70 «Расчеты с     |           |              |
|             | крелиторская   | персоналом» 71    |           |              |
|             | задолженность  | «Расчеты с        |           |              |
|             |                | подотчетными      |           |              |
|             |                | лицами», 73       |           |              |
|             |                | «Расчеты с        |           |              |
|             |                | персоналом по     |           |              |
|             |                | прочим            |           |              |
|             |                | операциям», 76.02 |           |              |
|             |                | «Расчеты по       |           |              |
|             |                | претензиям» 76.05 |           |              |
|             |                | «Расчеты с        |           |              |
|             |                | разными           |           |              |
|             |                | дебиторами и      |           |              |
|             |                | кредиторами»      |           |              |
|             |                | ,76.08.3, 76.09.3 |           |              |
|             |                | «Расчеты с        |           |              |
|             |                | подрядчиками по   |           |              |
|             |                | гарантийным       |           |              |
|             |                | суммам»           |           |              |
|             |                |                   |           |              |

### 3.2.8 Вкладка «Дополнительные отчеты»

Вкладка «Дополнительные отчеты» должна содержать ссылки на следующие отчеты:

- Отчет по остаткам денежных средств ДО.
- Отчет по ЗНО на согласовании.
- Остатки средств на счетах ГК.
- Справка по расчетному счету.
- Отчет о выполнении работ по договорам (030).

# 3.2.9 Изменение отчета «Остатки денежных средств по источникам финансирования»

Необходимо изменить логику формирования отчета «Остатки денежных средств по источникам финансирования». Формирование отчета по умолчанию должно производиться не на текущую дату, а на конец для даты окончания периода формирования рабочего стола руководителя (если отчет формируется как расшифровка диаграммы рабочего стола руководителя). Необходимо изменить логику формирования наименований колонок в соответствии с изображением на рисунке ниже и пояснениями к нему.

|   | Остатки денежных средств по источникам финансирования на на 20.03.2018 |                                             |                               |                                |                                    |                                   |                             |                       |                               |                                |                                    |          |
|---|------------------------------------------------------------------------|---------------------------------------------|-------------------------------|--------------------------------|------------------------------------|-----------------------------------|-----------------------------|-----------------------|-------------------------------|--------------------------------|------------------------------------|----------|
|   | Стормировать Выбрать вариант   🐻 Настройки Все действия * 20           |                                             |                               |                                |                                    |                                   |                             |                       |                               |                                |                                    |          |
|   | на дату                                                                | :                                           | 20.03.2018                    |                                |                                    |                                   | 🕶 🕮 Валюта:                 | руб.                  |                               |                                |                                    |          |
|   | Органи                                                                 | зация:                                      | Автодор                       |                                |                                    |                                   | Это касса:                  | Нет                   |                               |                                |                                    |          |
|   | Источн                                                                 | ик финансирования:                          | Облигационный займ            |                                |                                    |                                   | Выделить тех                | нические платежи: Нет |                               |                                |                                    |          |
| 1 |                                                                        | редств на 20.03                             | 2018                          |                                |                                    |                                   |                             |                       |                               |                                |                                    |          |
|   |                                                                        | ния                                         | Остаток на начало<br>тек. дня | Остаток на<br>начало пред. дня | Отклонение<br>(сегодня -<br>вчера) |                                   |                             |                       |                               |                                |                                    |          |
|   | Ę                                                                      |                                             | 6 985 122 977,44              | 6 985 122 977,44               |                                    |                                   |                             |                       |                               |                                |                                    |          |
| 1 | L                                                                      | БАНК ВТБ (ПАО)                              | 6 985 122 977,44              | 6 985 122 977,44               |                                    |                                   | _                           |                       |                               | _                              |                                    |          |
| 1 |                                                                        |                                             | 6 985 122 977,44              | 6 985 122 977,44               |                                    | 1                                 | 2                           |                       | 4                             | 5                              | 6                                  |          |
|   |                                                                        | ния                                         |                               |                                | Остаток на начало<br>года          | Поступление<br>на текущую<br>дату | Списание на<br>текущую дату | Отклонение            | Остаток на начало<br>тек. дня | Остаток на начало<br>пред. дня | Отклонение<br>(сегодня -<br>вчера) | <u>,</u> |
|   | -                                                                      | and a popular                               |                               |                                | 7 068 866 804.3                    | 6                                 |                             |                       |                               |                                |                                    |          |
|   | Τe                                                                     | БАНК ВТБ (ПАО)                              |                               |                                | 7 068 866 804,3                    | 6                                 | 83 743 826,92               | 6 985 122 977,44      | 6 985 122 977,44              | 6 985 122 977,44               |                                    |          |
|   |                                                                        |                                             |                               |                                | 6 999 134 999,1                    | 7                                 |                             | 6 999 134 999,17      | 6 999 134 999,17              | 6 999 134 999,17               |                                    |          |
|   |                                                                        | ния облигационног                           | о займа                       |                                | 10 000 000 00                      | 0                                 |                             | 10 000 000 000        | 10 000 000 000                | 10 000 000 000                 |                                    |          |
|   |                                                                        | и 58 - км 684 (с пос                        | л экспл на плат осн), 7       | этап км 543 – км 646,          | -87 740 906,5                      | 6                                 |                             | -87 740 906,56        | -87 740 906,56                | -87 740 906,56                 |                                    |          |
|   |                                                                        | и 58 - км 684 (с пос<br>тва                 | л экспл на плат осн), 8       | этап км 646 – км 684,          | -17 064 714,6                      | 2                                 | 83 638 883,32               | -100 703 597,94       | -100 703 597,94               | -100 703 597,94                |                                    |          |
|   |                                                                        | и 58 - км 684 (с пос<br>ии, С-П, Ленингр об | л экспл на плат осн), 8<br>п  | этап км 646 – км 684,          | -71 726 645,8                      | 4                                 | 104 943,6                   | -71 831 589,44        | -71 831 589,44                | -71 831 589,44                 |                                    |          |
|   |                                                                        | и 58 - км 684 (с пос<br>пасть               | л экспл на плат основе        | е), 6 этап км 334 - км         | -9 710 384 731,2                   | 1                                 |                             | -9 710 384 731,21     | -9 710 384 731,21             | -9 710 384 731,21              |                                    |          |

Рисунок 8 Колонки отчета «Остатки денежных средств по источникам финансирования» для изменения Изменить наименования выделенных на рисунке полей следующим образом:

- 1 Поступления с начала года по <Дата формирования отчета>;
- 2 Списания с начала года по <Дата формирования отчета>;
- 4 Остаток на <Дата формирования отчета>;

5 – Остаток на <Дата формирования отчета минус день>;

6 – Отклонение (<Дата формирования отчета> - <Дата формирования отчета минус день>).

Везде в отчете, где формирования происходит на начало дня, формировать суммы на конец дня.

# 3.2.10Изменение отчета «Остатки денежных средств ГК»

Добавить в отчет «Остатки денежных средств ГК» отбор по расчетному счету организации. Реализовать возможность выбора нескольких расчетных счетов.

# 3.2.11 Реализация блока АРМ руководителя ЦФО

Функционал должен реализовывать специальное рабочее место руководителя ЦФО в системе для предоставления ему оперативной аналитической информации в части:

- 1. Расходования лимитов ЦФО (занесенных в фин.план по аналитике «ЦФО»): выделено всего, израсходовано.
- 2. Совокупных платежей ЦФО:
  - Выделен лимит на год/запланировано и оплачено в АСЕК (РБ + ЗНО+ПП)
  - о Ближайшие плановые платежи
  - о Платежи, находящиеся на согласовании (ЗНО)
  - о Согласованные, но не оплаченные (ПП)
  - о Оплаченные (Списания).
- 3. Сводной и детальной информации по всем платежам ЦФО за необходимый период.
- 4. Исполнительской дисциплине ЦФО в части платежей. А именно, предоставление следующей информации:
  - о Дисциплина в части заведения документов резервирования (РБ).
  - о Дисциплина в части заведения и согласование ЗНО.

Статистика возвратов ЗНО с замечаниями от отклонений ЗНО.
Что позволит:

- 1. Контролировать расход лимитов, занесенных в фин. план по аналитике «ЦФО»
- Контролировать платежи по своему ЦФО: сроки запуска, статус на маршруте согласования; получать сводную и детальную отчетную информацию по всем платежам ЦФО за необходимый период
- 3. Получать сводную и детальную отчетную информацию по дисциплине своего ЦФО в части исполнения регламентов планирования и исполнения платежей

### 3.3 Развитие подсистемы уведомлений

# 3.3.1 Реализация уведомлений куратору договора о поступлении нового ДС с изменением цены договора

При загрузке дополнительных соглашений по договору из СЭД, направлять уведомление об этом куратору и инициатору договора с предложением изменить стоимость основного договора на стоимость дополнительного соглашения.

# 3.3.2 Реализация уведомлений куратору о просрочке согласования ЗНО на любом этапе согласования

Реализовать оповещение инициатору ЗНО в том случае если на текущем этапе согласования допущена просрочка согласования в нарушение установленных регламентом сроков.

### 3.3.3 Реализация отправки уведомлений сотрудникам отдела бюджетирования при оплате по источнику финансирования, отличного от запланированного

При полном израсходовании лимита по субсидии департамент экономики и финансов может принять решение по оплате планируемого к оплате (за счет субсидии) платежа за счет внебюджетных средств. В дальнейшем при формировании план/факт отчетности будет обнаружен незапланированный расход по внебюджетному источнику финансирования. Для того чтобы подобные обнаружены ранее расхождения могли быть формирования отчетности, необходимо реализовать уведомления для сотрудников отдела бюджетирования об финансирования изменении источника с типа «субсидия» на «внебюджетный».

# 3.4 Развитие подсистемы обмена между АСЕК и АСБУ

# 3.4.1 Перенос документов «Поступление наличных» из АСБУ в АСЕК

Требуется реализовать изменения в обмене между АСЕК и АСБУ в части процесса обмена документами «Поступление наличных» по кассовым операциям. А именно, требуется реализовать следующие изменения:

- 1. Передачу документов из АСЕК в АСБУ запретить.
- 2. Передачу документов из АСБУ в АСЕК разрешить.
- 3. Создание документов на стороне АСЕК запретить.

# 3.4.2 Перенос документов «Выдача наличных» из АСБУ в АСЕК

Требуется реализовать изменения в обмене между АСЕК и АСБУ в части процесса обмена документами «Выдача наличных». А именно, требуется реализовать следующие изменения:

- 1. Передачу документов из АСЕК в АСБУ запретить.
- 2. Передачу документов из АСБУ в АСЕК разрешить.
- 3. Создание документов на стороне АСЕК запретить.

Отчеты 027,047 должны строиться с учетом кассовых документов, хранимых в АСЕК.

# 3.4.3 Перенос документов «Операция» из АСБУ в АСЕК

Требуется реализовать обмен между АСБУ и АСЕК по проводкам, в которых документ-регистратор - документ «Операция», а Счет дебета или Счет кредита равен одному из списка:

- **1.** 51
- **2.** 52
- **3.** 55

- **4.** 55.01
- **5.** 55.02
- **6.** 55.03
- **7.** 55.04
- 8. 55.21
- **9.** 55.23
- **10.**55.24

При переносе проводок в АСЕК должны формироваться документы «Операция». Если на стороне АСБУ несколько проводок были зарегистрированы одним документом «Операция», то на стороне АСЕК формировать так же один документ.

Правила заполнения документа:

| Поле проводки    | Поле документа АСЕК | Примечание         |
|------------------|---------------------|--------------------|
|                  | Номер               | Номер документа по |
|                  |                     | порядку            |
| Дата             | От:                 |                    |
| Организация      | Организация         |                    |
| Сумма            | Сумма операции      |                    |
| Счет Дт          | Счет Дт             |                    |
| Валюта Дт        | Валюта Дт           |                    |
| Вал. сумма Дт    | Вал. сумма Дт       |                    |
| Подразделение Дт | Подразделение Дт    |                    |
| Субконто 1 Дт    | Субконто 1 Дт       |                    |
| Субконто 2 Дт    | Субконто 2 Дт       |                    |
| Субконто 3 Дт    | Субконто 3 Дт       |                    |
| Счет Кт          | Счет Кт             |                    |
| Валюта Кт        | Валюта Кт           |                    |

| Вал. сумма Кт    | Вал. сумма Кт    |  |
|------------------|------------------|--|
| Подразделение Кт | Подразделение Кт |  |
| Субконто 1 Кт    | Субконто 1 Кт    |  |
| Субконто 2 Кт    | Субконто 2 Кт    |  |
| Субконто 3 Кт    | Субконто 3 Кт    |  |
| Сумма            | Сумма            |  |

Созданные документы Операция должны в АСЕК формировать движения по регистру «Денежные средства по статьям и источникам финансирования».

Правила заполнения записей регистра:

| Поле проводки           | Поле регистра        | Примечание             |
|-------------------------|----------------------|------------------------|
| Если счет является счет | том дебета           |                        |
|                         | Вид движения         | Устанавливать значение |
|                         |                      | Приход                 |
| Субконто Дт1            | Банковский счет      |                        |
|                         | Вид денежных средств | Безналичные            |
| Субконто Дт2            | Статья движения      |                        |
|                         | денежных средств     |                        |
| Субконто Дт3            | Источник             |                        |
|                         | финансирования       |                        |
| Валюта Дт               | Валюта               |                        |
| Подразделение Дт        | Подразделение        |                        |
|                         | ЦФО                  |                        |
| Сумма                   | Сумма                | Проверить, есть ли     |
|                         |                      | проводки с             |
|                         |                      | регистратором          |
|                         |                      | Операция по счетам с   |
|                         |                      | признаком Валютный.    |
|                         |                      | Если есть, то брать    |

|                         |                      | значение поля Вал.     |
|-------------------------|----------------------|------------------------|
|                         |                      | сумма Дт               |
| Сумма                   | Сумма упр. учета     |                        |
| Если счет является счет | ом кредита           |                        |
|                         | Вид движения         | Устанавливать значение |
|                         |                      | Расход                 |
| Субконто Кт1            | Банковский счет      |                        |
|                         | Вид денежных средств | Безналичные            |
| Субконто Кт2            | Статья движения      |                        |
|                         | денежных средств     |                        |
| Субконто Кт3            | Источник             |                        |
|                         | финансирования       |                        |
| Валюта Кт               | Валюта               |                        |
| Подразделение Кт        | Подразделение        |                        |
|                         | ЦФО                  |                        |
| Сумма                   | Сумма                | Проверить, есть ли     |
|                         |                      | проводки с             |
|                         |                      | регистратором          |
|                         |                      | Операция по счетам с   |
|                         |                      | признаком Валютный.    |
|                         |                      | Если есть, то брать    |
|                         |                      | значение поля Вал.     |
|                         |                      | сумма Кт               |
| Сумма                   | Сумма упр. учета     |                        |

Указанный функционал необходим для формирования корректных оборотных ведомостей по счетам денежных средств (51, 55, 52) на стороне АСЕК.

Учесть, что в АСЕК реализовано разделение источников финансирования по годам. При переносе документов анализировать значение поля «Банковский счет». На стороне АСЕК для банковских счетов, находящихся на казначейском

сопровождении, в карточках банковских счетов указывается соответствие счета источнику финансирования. Если в переносимом документе, указан банковский счет, для которого в АСЕК указан соответствующий источник финансирования, то вместо источника финансирования, указанного в документе в АСБУ в АСЕК указывать источник финансирования из карточки банковского счета. Если соответствие банковского счета и источника финансирования не задано, то переносить источник финансирования без изменения.

### 3.4.4 Перенос документов расчетов с контрагентами из АСБУ в АСЕК

Требуется реализовать перенос документов или проводок документов из АСБУ в АСЕК по счетам, необходимым для построения следующих объектов системы:

- Диаграммы рабочего стола руководителя по дебиторской и кредиторской задолженности (ДЗ и КЗ);
- 2. Отчеты дебиторской и кредиторской задолженности (ДЗ и КЗ);
- 3. Отчет 046;
- 4. Отчет 047;
- 5. Отчет 051;
- 6. Отчет 030;
- 7. Отчет 044.

По результатам переноса документов требуется перестроить формирование указанных объектов таким образом, чтобы их формирование строилось на данных, хранимых в АСЕК.

# 3.5 Развитие подсистемы обмена между АСЕК и СЭД

- 1. При изменении стоимости договора в СЭД (в т.ч. подписанного, с номером и датой) требуется, чтобы данные изменения передавались в договор в АСЕК.
- 2. Реализовать обмен между АСЕК и одной из систем СЭД или АСБУ, определенной по результатам разработки процесса «как есть» и «как будет» (см. п. 3.1.7) в качестве источника информации по документам типа «Банковская гарантия» (БГ). Документ должен передаваться из Системы-

источника в АСЕК при выполнении в Системе-источнике одновременно следующих условий:

- а. Заполнено поле «Номер документа»;
- b. Имеется файл-приложение.

Требуется провести анализ полей документа «банковская гарантия» в Системе-источнике и в АСЕК. По результатам данного анализа:

- а. Поля, имеющиеся в Системе-источнике и отсутствующие в АСЕК, должны быть добавлены в АСЕК (необходимость добавления полей определяется Заказчиком на этапе 1 «Разработка проектных решений»);
- b. Поля одинакового содержания, но с разными названиями должны быть переименованы в АСЕК в соответствии с их наименованиями в Системе-источнике.

При загрузке документов БГ из Системы-источника в АСЕК требуется проверять их на уникальность в АСЕК. В случае нахождения дублей/подозрений на дубль:

- а. Импорт БГ-дубля из Системы-источника в АСЕК провести в полном объеме.
- b. По результатам импорта БГ из Системы-источника в АСЕК, но не чаще чем 1 раз в течение рабочего дня направить уведомления о нахождении дублей следующим работникам:
  - а. Ответственному за договор;
  - b. Ответственным за банковскую гарантию;
  - с. Администратору системы.

В тексте уведомления должны быть указаны все БГ, являющиеся дублями друг друга, и указание на то, какие действия следует предпринять для исключения дублирования.

Процедура загрузки БГ из Системы-источника в АСЕК должна выполняться по расписанию с настраиваемой администратором системы периодичностью.

Если в качестве Системы-источника будет выбрана СЭД, то обращение к ней должно производиться посредством веб-сервиса, реализующего на стороне СЭД логику поиска и возвращения по запросу:

- а. Списка всех БГ с их реквизитами в системе;
- b. Списка созданных БГ с их реквизитами за период;
- с. Конкретной БГ по ее уникальному идентификатору в СЭД с ее реквизитами.

Если в качестве Системы-источника будет выбрана АСБУ, то обращение к ней должно осуществляться посредством стандартного СОМ-обмена 1С.

Оказание консультаций Исполнителю со стороны Заказчика по функционалу Системы-источника, структуре содержащихся в ней данных, назначению и использованию интерфейсов системы и прочих технических особенностях, не предполагается.

# 3.6 Требования к интеграции с Корпоративной шиной данных (КШД)

В целях развития интеграции с корпоративной шиной данных (КШД) требуется:

- Реализовать новый веб-сервис, который по запросу внешней системы должен возвращать данные по документам типа «Банковская гарантия», содержащимся в АСЕК, в частности:
  - а. Список всех банковских гарантий с их реквизитами и файлами приложений в системе;
  - b. Список всех созданных/импортированных за период в АСЕК банковских гарантий с их реквизитами и файлами приложений в системе;

- с. Конкретный документ банковской гарантии по его уникальному идентификатору с его с его реквизитами и файлами приложений в системе.
- 2. Произвести проверку работы функционала существующих веб-сервисов и осуществить при необходимости их доработку, а также разработать новые веб-сервисы, которые требуются для обмена данными АСЕК с информационными системами Госкомпании в соответствии с требованиями по загрузке и выгрузке информации, приведенными в Таблица 3 ниже.

| N⁰   | Название                            | Объект конфигурации Системы                | Выгрузк           | Загрузк |
|------|-------------------------------------|--------------------------------------------|-------------------|---------|
| п.п. | объекта обмена                      |                                            | а из              | ав      |
|      |                                     |                                            | АСЕК              | АСЕК    |
| А    | Б                                   | В                                          | Г                 | Д       |
| 1.   | Статьи Доходов<br>и расходов        | Справочник.СтатьиДоходовИРасходов          | Есть <sup>2</sup> | Дa      |
| 2.   | Источники<br>финансирования         | Справочник.лнт_ИсточникиФинансиро<br>вания | Есть              | Дa      |
| 3.   | Виды<br>деятельности                | Справочник.лнт_ВидыДеятельности            | Есть              | Дa      |
| 4.   | Коды целевых<br>средств             | Справочник.лнт_КодыЦелевыхСредств          | Есть              | Да      |
| 5.   | Проекты и этапы                     | Справочник.Проекты                         | Есть              | Дa      |
| 6.   | Контрагенты                         | Справочник.Контрагенты                     | Есть              | Да      |
| 7.   | Банковские<br>счета                 | Справочник.БанковскиеСчета                 | Есть              | -       |
| 8.   | Договоры                            | Справочник.ДоговорыКонтрагентов            | Есть              | Дa      |
| 9.   | Графики<br>начислений и<br>платежей | Документ.РезервированиеБюджета             | Есть              | -       |

Таблица 3 Перечень объектов и направления обмена

<sup>&</sup>lt;sup>2</sup> Признаком «Есть» отмечаются объекты обмена, по которым существует функционал выгрузки информации посредством методов веб-сервиса, и который требует проверки и актуализации.

| N⁰   | Название       | Название Объект конфигурации Системы |      | Загрузк |
|------|----------------|--------------------------------------|------|---------|
| п.п. | объекта обмена |                                      | а из | ав      |
|      |                |                                      | АСЕК | АСЕК    |
| Α    | Б              | В                                    | Γ    | Д       |
| 10.  | Факт движения  | Документ.                            | Есть | -       |
|      | ДС             | ПоступлениеНаРасчетныйСчет,          |      |         |
|      |                | Документ.СписаниеСРасчетногоСчета    |      |         |
| 11.  | Проценты по    |                                      | Есть | -       |
|      | внутригрупповы | Документ.ПоступлениеНаРасчетныйСч    |      |         |
|      | м договорам    | ет                                   |      |         |
|      | займов         |                                      |      |         |
| 12.  | Данные по      |                                      | Есть | -       |
|      | начисленным    | Документ.ПоступлениеНаРасчетныйСч    |      |         |
|      | процентам по   | ет                                   |      |         |
|      | ВСДС           |                                      |      |         |
| 13.  | ЗНО на         |                                      | Есть | -       |
|      | наличный       | Документ.ЗаявкаНаОплату              |      |         |
|      | платеж         |                                      |      |         |
| 14.  | ЗНО на         |                                      | Да   | Да      |
|      | безналичный    | Документ.ЗаявкаНаОплату              |      |         |
|      | платеж         |                                      |      |         |
| 15.  | Исходящие      |                                      | Есть | -       |
|      | платежные      | Документ.ПлатежноеПоручение          |      |         |
|      | поручения      |                                      |      |         |
| 16.  | Приходный      | Документ.ПриходныйКассовыйОрдер      | Есть | -       |
|      | кассовый ордер |                                      |      |         |
| 17.  | Расходный      | Документ.РасходныйКассовыйОрдер      | Есть | -       |
|      | кассовый ордер |                                      |      |         |
| 18.  | Отчет о        |                                      | Да   | Дa      |
|      | взаиморасчетах | Требуется создать                    |      |         |
|      | и платежах по  |                                      |      |         |
|      | контрагенту    |                                      |      |         |
| 19.  | Отчет о        | Требуется создать                    | Да   | Да      |
|      | движениях по   |                                      |      |         |

| N⁰   | Название        | Объект конфигурации Системы         | Выгрузк | Загрузк |
|------|-----------------|-------------------------------------|---------|---------|
| п.п. | объекта обмена  |                                     | а из    | ав      |
|      |                 |                                     | АСЕК    | АСЕК    |
| Α    | Б               | В                                   | Γ       | Д       |
|      | договору        |                                     |         |         |
| 20.  | Отчет об        |                                     | Да      | -       |
|      | использовании   | Внешний отчет. Отчет по переходящим |         |         |
|      | остатков        | остаткам прошлых лет                |         |         |
|      | прошлых лет     |                                     |         |         |
| 21.  | Отчет «Сведения | Trofiling convers                   | Да      | -       |
|      | о расходах»     | пребуется создать                   |         |         |
| 22.  | Отчет           | Puoluulo otuotu                     | Да      | -       |
|      | «Использование  |                                     |         |         |
|      | субсидий и      |                                     |         |         |
|      | внебюджетных    |                                     |         |         |
|      | средств         |                                     |         |         |
|      | текущего года»  | Ka (V 5.0)(015)                     |         |         |
| 23.  | Отчет «Сведения | The five to a constant              | Да      | -       |
|      | о доходах»      | пребустся создать                   |         |         |
| 24.  | Отчет «Сведения |                                     | Дa      | -       |
|      | о об остатках   |                                     |         |         |
|      | денежных        |                                     |         |         |
|      | средств по      | Требуется создать                   |         |         |
|      | источникам      |                                     |         |         |
|      | финансирования  |                                     |         |         |
|      | »               |                                     |         |         |
| 25.  | Отчет «Сведения |                                     | Дa      | -       |
|      | о временно      |                                     |         |         |
|      | свободных       | Требуется создать                   |         |         |
|      | денежных        | I J / Y                             |         |         |
|      | средствах       |                                     |         |         |
|      | (ВСДС)»         |                                     |         |         |
| 26.  | Отчет «Сведения | Требуется создать                   | Да      | -       |
|      | о дебиторской   |                                     |         |         |

| N⁰   | Название        | Объект конфигурации Системы            | Выгрузк | Загрузк |
|------|-----------------|----------------------------------------|---------|---------|
| п.п. | объекта обмена  |                                        | а из    | ав      |
|      |                 |                                        | АСЕК    | АСЕК    |
| Α    | Б               | В                                      | Γ       | Д       |
|      | задолженности»  |                                        |         |         |
| 27.  | Отчет «Сведения |                                        | Да      | -       |
|      | о кредиторской  | Требуется создать                      |         |         |
|      | задолженности)» |                                        |         |         |
| 28.  | Отчет «ЗНО на   | Внешний отчет.                         | Да      | -       |
|      | согласовании»   | лнт_Отчет3НОНаСогласовании             |         |         |
| 29.  | Отчет «Остатки  |                                        | Да      | -       |
|      | денежных        | Отчет.                                 |         |         |
|      | средств ГК»     | лнт_ОстаткиДенежныхСредствГК           |         |         |
|      |                 |                                        |         |         |
| 30.  | Отчет «Справка  |                                        | Да      | -       |
|      | по расчетному   | Отчет.                                 |         |         |
|      | счету»          | лнт_СправкаПоРасчетномуСчету           |         |         |
| 31.  | Отчет «Сведения |                                        | Да      | -       |
|      | о выполнении    | Ризниций отнот                         |         |         |
|      | договоров по    |                                        |         |         |
|      | стройке и       | $ACEK_ОТЧЕТ выполнение договоров по$   |         |         |
|      | реконструкции и | стр. и рек. и ду (план факт) (код 030) |         |         |
|      | ДУ (код 030)»   |                                        |         |         |

«В части интеграции АСЕК с КИАС-М (через КШД) необходимо:

а) Обеспечить веб-сервисы для информационного обмена необходимыми для КИАС-М справочниками АСЕК:

- "Валюты"
- "Формы оплаты"
- "Организации"
- "ЦФО"
- "ЦФУ"

- "Типы заявок"
- "Приоритеты"
- "Инициаторы платежей"
- "Подразделения"
- "Условия оплаты"
- "Субъекты РФ"
- "Статьи движения денежных средств"
- "Получатели"
- "Функциональные статьи"
- "Статусы"
- "Состояния размещения"
- "Виды документов"
- "Объекты работ"
- "Типы платежей"
- "Статьи фин. плана"
- "Виды операций"
- "Периоды"

При передаче справочников обязательными атрибутами ответа от АСЕК должны являться:

- Уникальный идентификатор справочника АСЕК;
- Уникальный идентификатор записи справочника;
- Наименование записи справочника.

Детализация и уточнение требований к объему передаваемых атрибутов указанных справочников уточняется Исполнителем и согласуется Заказчиком в ходе Этапа 1 проекта – «Разработка проектных решений» в документе «Проектные решения».

б) реализовать следующие требования по пунктам Таблица 1 выше:

• ПП. 1-7, объекты типа «Справочник»:

- Получение данных для выгрузки данных из справочника (из КИАС-М в АСЕК).
- Отправка результатов выгрузки данных из справочника (из АСЕК в КИАС-М).
- ПП. 1-8, объекты типа «Справочник»:
  - Получение данных для выгрузки данных из справочника (из КИАС-М в АСЕК).
  - Отправка результатов выгрузки данных из справочника (из АСЕК в КИАС-М).
- П. 8, объект «Договоры»:
  - Получение данных для внесения дополнительных сведений в договор (из КИАС-М в АСЕК).
  - Отправка результата получения данных для внесения дополнительных сведений в договор (из АСЕК в КИАС-М).
- П. 14, объект «ЗНО на безналичный платеж»:
  - о Получение данных для создания ЗНО (ИЗ КИАС-М в АСЕК).
  - Отправка результата получения данных для создания ЗНО (из АСЕК в КИАС-М).
  - Получение данных для выяснения статуса ЗНО (ИЗ КИАС-М в АСЕК).
  - Отправка данных по результату выяснения статуса ЗНО (из АСЕК в КИАС-М).
- П. 18, объект «Отчет о взаиморасчетах и платежах»:
  - Получение данных для формирования отчета о взаиморасчетах и платежах с контрагентом (ИЗ КИАС-М в АСЕК).
  - Отправка результата формирования отчета о взаиморасчетах и платежах с контрагентом (из АСЕК в КИАС-М).
- П. 19, объект «Отчет о движениях по договору»:

- Получение данных для формирования отчета о движениях по договору (ИЗ КИАС-М в АСЕК).
- Отправка результата формирования отчета о движениях по договору (из АСЕК в КИАС-М).
- П. 20, объект «Отчет об использовании остатков прошлых лет»:
  - Отправка результата формирования отчета об использовании остатков прошлых лет (из АСЕК в КИАС-М). Выгрузка должна осуществляться по расписанию.
- П. 21, объект «Отчет «Сведения о расходах»»:
  - Отправка результата формирования отчета «Сведения о расходах» (из АСЕК в КИАС-М). Выгрузка должна осуществляться по расписанию.
- П. 22, объект «Отчет «Использование субсидий и внебюджетных средств текущего года»»:
  - Отправка результата формирования отчета «Использование субсидий и внебюджетных средств текущего года» (из АСЕК в КИАС-М). Выгрузка должна осуществляться по расписанию.
- П. 23, объект «Отчет «Сведения о доходах»»
  - Отправка результата формирования отчета «Сведения о доходах» (из АСЕК в КИАС-М). Выгрузка должна осуществляться по расписанию.
- П. 24, объект «Отчет «Сведения о об остатках денежных средств по источникам финансирования»:
  - Отправка результата формирования отчета «Сведения о об остатках денежных средств по источникам финансирования» (из АСЕК в КИАС-М). Выгрузка должна осуществляться по расписанию.
- П. 25, объект «Отчет «Сведения о временно свободных денежных средствах (ВСДС)»»:

- Отправка результата формирования отчета «Сведения о временно свободных денежных средствах (ВСДС)» (из АСЕК в КИАС-М).
  Выгрузка должна осуществляться по расписанию.
- П. 26, объект «Отчет «Сведения о дебиторской задолженности»»:
  - Отправка результата формирования отчета «Сведения о дебиторской задолженности» (из АСЕК в КИАС-М). Выгрузка должна осуществляться по расписанию.
- П. 27, объект «Отчет «Сведения о кредиторской задолженности)»»:
  - Отправка результата формирования отчета «Сведения о кредиторской задолженности» (из АСЕК в КИАС-М). Выгрузка должна осуществляться по расписанию.
- П. 28, объект «Отчет «ЗНО на согласовании»»:
  - Отправка результата формирования отчета «ЗНО на согласовании» (из АСЕК в КИАС-М). Выгрузка должна осуществляться по расписанию.
- П. 29, объект «Отчет «Остатки денежных средств ГК»»:
  - Отправка результата формирования отчета «Остатки денежных средств ГК» (из АСЕК в КИАС-М). Выгрузка должна осуществляться по расписанию.
- П. 30, объект «Отчет «Справка по расчетному счету»»:
  - Отправка результата формирования отчета «Справка по расчетному счету» (из АСЕК в КИАС-М). Выгрузка должна осуществляться по расписанию.
- П. 31, объект «Отчет «Сведения о выполнении договоров по стройке и реконструкции и ДУ (код 030)»»:
  - Отправка результата формирования отчета «Сведения о выполнении договоров по стройке и реконструкции и ДУ (код 030)» (из АСЕК в КИАС-М). Выгрузка должна осуществляться по расписанию.

Веб-сервисы, обеспечивающие информационный обмен в соответствии с указанными выше требованиями, должны в возвращаемом ответе содержать код результата обработки запроса (код возврата). В случае возникновения ошибки обработки запроса должен быть указан соответствующий код ошибки. Произвести проверку справочника кодов возврата, уточнить наличие кода возврата и текстового описания кода в записи справочника, осуществить при необходимости его доработку, наполнение.

3. Внести изменения в функционал веб-сервиса, связанный с возвратом информации по объектам типа «Поступление на расчетный счет».

Веб-сервис должен обеспечить:

 а. Получение списка внутренних идентификаторов АСЕК объектов типа «Поступление на расчетный счет» по номеру расчетного счета за период времени с возможностью фильтрации по статье движения денежных средств.

Период времени определяет диапазон даты и времени поступления средств на расчетный счет. При запросе может быть определен один из параметров (дата-время начала или дата-время окончания периода), оба параметра или ни одного.

| параметры метода. | Па | рамет | ры м | иетода: |
|-------------------|----|-------|------|---------|
|-------------------|----|-------|------|---------|

| Название      | Тип       | Обязательность | Комментарий            |
|---------------|-----------|----------------|------------------------|
| параметра     | параметра |                |                        |
| accountNum    | Строка    | да             | Номер расчетного счета |
| item          | Целое     | нет            | Одно из значений       |
|               | число     |                | справочника «Статья    |
|               |           |                | движения ден. средств» |
|               |           |                | (GUID или код элемента |
|               |           |                | справочника в АСЕК)    |
| dateTimeStart | Дата-     | нет            | Дата-время начала      |

|             | время |     | периода    |           |
|-------------|-------|-----|------------|-----------|
| dateTimeEnd | Дата- | нет | Дата-время | окончания |
|             | время |     | периода    |           |

Результат: массив идентификаторов объектов типа «Поступление на расчетный счет» в АСЕК, выбранных с учетом заданного диапазона дат и номера расчетного счета.

b. Получение объекта типа «Поступление на расчетный счет» по идентификатору объекта в АСЕК.

Параметры метода:

| Название  | Обязательность | Комментарий                     |
|-----------|----------------|---------------------------------|
| параметра |                |                                 |
| receiptId | да             | Идентификатор объекта типа      |
|           |                | «Поступление на расчетный счет» |
|           |                | в АСЕК                          |

Результат: объект типа «Поступление на расчетный счет» со всеми выгружаемыми реквизитами (в т.ч., Банковский счет, Плательщик, Дата входящего документа, Номер входящего документа, Назначение платежа, Сумма, Вид операции и др.) и идентификатором в АСЕК. Ссылочные типы данных передаются в виде строки и GUID в АСЕК. Например, для реквизита «Плательщик» будет передана строка, содержащая название плательщика и GUID плательщика в АСЕК.

с. Получение объектов типа «Поступление на расчетный счет» по номеру расчетного счета за период времени с возможностью применения фильтра по вхождению заданной строки в значение поля «Назначение платежа» и по определенной статье движения денежных средств.

Параметры метода:

|  | Название Тип Обязательность Комментарий |
|--|-----------------------------------------|
|--|-----------------------------------------|

| параметра     | параметра |     |                         |
|---------------|-----------|-----|-------------------------|
| accountNum    | Строка    | да  | Номер расчетного счета  |
| purpose       | Строка    | нет | Строка для поиска       |
|               |           |     | вхождения в поле        |
|               |           |     | «Назначение платежа»    |
| item          | Целое     | нет | Одно из значений        |
|               | число     |     | справочника «Статья     |
|               |           |     | движения ден. средств»  |
|               |           |     | (GUID или код элемента  |
|               |           |     | справочника в АСЕК)     |
| dateTimeStart | Дата-     | нет | Дата-время начала       |
|               | время     |     | периода                 |
| dateTimeEnd   | Дата-     | нет | Дата-время окончания    |
|               | время     |     | периода. Может          |
|               |           |     | отличаться не более чем |
|               |           |     | на 1 месяц от значения  |
|               |           |     | Даты-времени начала     |
|               |           |     | периода.                |

Если при вызове метода сервиса строка для поиска вхождения в поле «Назначение платежа» не определена, метод сервиса должен возвращать все объекты типа «Поступление на расчетный счет» за указанный период времени.

Результат: массив объектов типа «Поступление на расчетный счет», соответствующих заданным в запросе условиям, с идентификаторами в АСЕК и со всеми выгружаемыми реквизитами (в т.ч., Банковский счет, Плательщик, Дата входящего документа, Номер входящего документа, Назначение платежа, Сумма, Вид операции и др.)

4. Предусмотреть иные интеграционные интерфейсы для взаимодействия с корпоративными информационными системами Госкомпании,

находящимися в промышленной эксплуатации и по которым имеется проектная документация.

Все веб-сервисы должны быть опубликованы на веб-сервере АСЕК внутри корпоративной локальной сети ГК «Автодор» и отвечать на запросы КШД (и направлять запросы в КШД) или иных внутрикорпоративных систем-потребителей и поставщиков информации, обеспечивать доступ как к данным продуктивной, так и тестовой среды АСЕК. Методы сервиса должны предоставлять данные в формате XML.

### 3.7 Изменения в правах и ролевой модели

1. Реализовать отдельную роль, которой будет разрешена правка блока банковских гарантий и страховок договора в любых договорах. Данную роль выдавать пользователю по согласованию с руководителями ДЭФЕК.

### 3.8 Прочие требования

- 2. Функционал формы «Задачи на согласование». Требуется:
  - а. Оптимизировать выгрузку списка задач в редактор MS «Excel» в таком же виде, как данные задачи представлены на данной форме.
    Для этого галочку «выводить с подчиненными элементами» установить включенной по умолчанию.
  - b. B справочнике «Подразделения» реализовать поле «Краткое В название». форме «Задачи на согласование» полях В «Подразделение» и «ЦФО» выводить вместо полных наименований – краткое. Если краткое наименование подразделения не заполнено, то выводить полное наименование подразделения.
  - с. Вывести поле «Критичные уведомления» отдельной колонкой на форме «Задачи на согласование». Строки, в которых поле «Критичные уведомления» не пустое должны иметь заливку желтого цвета с отражением значения данной заливки в «легенде» в нижней

части формы. Данная заливка должна иметь превалирующее значение над заливками других типов.

- d. Реализовать фоновое согласование документов из формы «Задачи на согласование», чтобы при групповом согласовании сразу нескольких документов пользователю не приходилось ожидать, пока все документы согласуются, чтобы продолжить свою работу в АСЕК.
- 3. Функционал документа «Задание на экспорт»:
  - а. Добавить в документ отбор по источнику финансирования. При установке источника финансирования в реквизитах документа, подбирать в задание на экспорт платежные поручения только с выбранным источником.
  - b. Сортировку табличной части производить по номеру документа.
- 4. Формирование файла-выгрузки для СУФД:
  - а. В файл для выгрузки в части случаев необходимо подтягивать наименование контрагентов из настройки расчетного счета.
- 5. Загрузка выписки из СУФД:
  - а. При наличии в выписке двух документов с одной датой и с одним номером входящего платежного поручения, система должна понимать, что это два разных документа. Т.о. необходимо при загрузке выписки анализировать дополнительные поля, такие как контрагент и др.

### 6. НСИ:

- а. Элементы справочника «Статьи движения денежных средств». Поле «Технические движения». Заменить название поля на «Не влияет на остатки ДС»
- **7.** Создание «Мастеров», облегчающих работы пользователей в системе, в частности:
  - а. Мастер «Создание нескольких ЗНО из одного Акта». В основу работы Мастера должен быть заложен следующий базовый алгоритм:

- і. Пользователь запускает мастер.
- ii. С помощью мастера пользователь находит первичный документ
  Акт поступления товаров/услуг.
- ііі. С помощью мастера пользователь вводит суммы, на которые должны быть платежи по данному акту, и вводит аналитики по каждой сумме, подтверждает завершение работы. Также прикладывает сканы документов-оснований оплаты для каждой суммы.
- iv. Система создает документы типа «Резервирование бюджета» по каждой сумме.
- v. Система создает документы типа «Заявка на оплату» на основании созданных документов «Резервирование бюджета».
- vi. Система задает пользователю вопрос, отправить ли все 3HO созданные на согласование автоматически. При положительном ответе система отправляет ЗНО на маршрут согласования и выдает сообщение об успешном завершении мастера. При отрицательном ответе, система открывает все документы типа РБ и ЗНО, созданные в ходе работы мастера и выдает пользователю уведомление о завершении работы мастера и рекомендации о дальнейших шагах по работе с данными документами.
- b. Мастер «Создание нескольких однотипных ЗНО». В основу работы Мастера должен быть заложен следующий базовый алгоритм:
  - і. Пользователь запускает мастер.
  - іі. С помощью мастера пользователь определяет специфику ЗНО (Командировки, оплата аренды земли, выкуп земельных участков и т.п.), указывает прочие необходимые реквизиты платежа. Также прикладывает сканы документов-оснований оплаты для каждой суммы.

- ііі. Система создает технический договор под каждый платеж, создает документ РБ и ЗНО.
- iv. Система задает пользователю вопрос, отправить ли все 3HO на согласование При созданные автоматически. положительном ответе система отправляет ЗНО на маршрут согласования и выдает сообщение об успешном завершении мастера. При отрицательном ответе, система открывает все документы типа РБ и ЗНО, созданные в ходе работы мастера и выдает пользователю уведомление о завершении работы мастера и рекомендации о дальнейших шагах по работе с данными документами.
- 8. Создание по ЗНО графическо-текстовой цепочки, отражающей все состояния ЗНО от этапа создания до поступления информации об исполнении. Указанная цепочка должна вызываться из ЗНО. Примерный вид цепочки представлен на Рисунок 9 ниже.
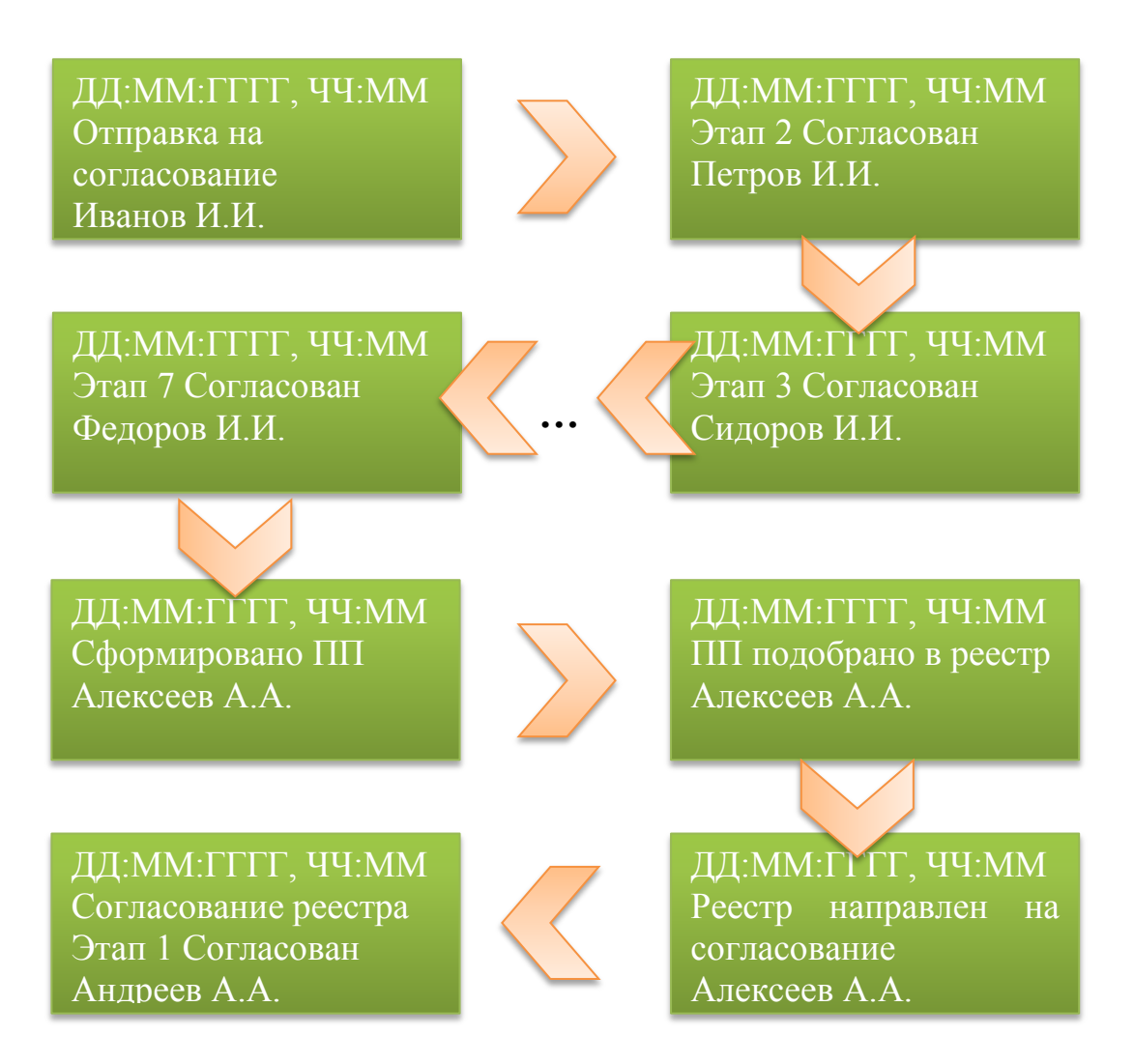

Рисунок 9 Примерный вид схемы, отражающей состояние ЗНО

Этапы процесса, которые необходимо отразить в цепочке:

- а. Этап отправки на согласование.
- b. Все этапы согласования ЗНО. Отклонение ЗНО, возврат на доработку также должны получить графическое отражение в цепочке.
- с. Дата создания ПП на основании ЗНО.
- d. Дата подбора ПП в реестр платежей.
- е. Дата отправки реестра на согласование.
- f. Дата согласования реестра на 1-ом этапе.
- g. Дата согласования реестра на 2-ом этапе.
- h. Дата выгрузки и номер реестра.
- і. Дата поступления выписки и дата/номер документа Списания.

**9.** Реализация инструмента по согласованию кредиторской задолженности между Бухгалтерией и ДЭФЕК.

Требуется реализовать инструмент для согласования кредиторской задолженности Госкомпании в разрезе источников финансирования между подразделениями «Бухгалтерия» и «ДЭФиЕК». В частности, данный инструмент должен позволять:

- а. Формировать отчет «Кредиторская задолженность по ИФ» в АСЕК на основании первичных документов, поступивших из АСБУ посредством интеграционного обмена.
- b. Проводить процесс согласования данного отчета по заданному маршруту согласования. Право на отправку данного отчета на согласование должно быть присвоено отдельной роли, которая по умолчанию назначается работнику с профилем «Главный бухгалтер/зам. главного бухгалтера» в системе.
- с. Осуществлять согласование один раз в год. Период согласования 2 первых месяца года.
- d. На основании согласованного отчета производить контроль оплаты вошедших в отчет документов кредиторской задолженности по источнику финансирования. Если в ЗНО, основанием для которой является документ задолженности, вошедший в согласованный отчет «Кредиторская ИФ», задолженность ПО пользователем устанавливается ИФ отличный от источника, указанного в отчете, система должна выдавать предупреждение пользователю. Если на момент согласования ЗНО на 7-ом этапе маршрута согласования (Директор ДЭФЕК) ситуация не исправлена, то система должна формировать уведомление по е-мейл на группу работников бухгалтерии с полной детализацией ситуации. Предусмотреть то, что источники финансирования на стороне АСБУ крупнее источников финансирования в АСЕК. Реализовать возможность задавать на

стороне АСЕК соответствие укрупненных источников финансирования АСБУ и источников финансирования АСЕК.

е. Одновременно может действовать не более 1-го согласованного отчета. Согласование нового отчета отменяет согласованный ранее отчет. Все дальнейшие сверки осуществляются системой по вновь согласованному

# 4 Приложение

# 4.1 Печатные формы реестра платежей

| Стандартная печатная форма реестра платежей, с контролем по статье ддс платежного поручения и источнику финансирования реестра платежей |                                  |                                                                                                    |                       |                           |                                                                       |                                                                                                    |                                                                                                    |                                                                                                    |                                                                              |                                                                              |                                                                             |  |  |
|----------------------------------------------------------------------------------------------------|----------------------------------|----------------------------------------------------------------------------------------------------|-----------------------|---------------------------|-----------------------------------------------------------------------|----------------------------------------------------------------------------------------------------|----------------------------------------------------------------------------------------------------|----------------------------------------------------------------------------------------------------|------------------------------------------------------------------------------|------------------------------------------------------------------------------|-----------------------------------------------------------------------------|--|--|
| № п/п                                                                                                    | №<br>платежног<br>о<br>поручения | Контрагент<br>(полное<br>наименован<br>не)                                                         | Назначение<br>платежа | Сумма<br>платежа,<br>руб. | Статья<br>расходов<br>Финплана                                        | Лимит по<br>статье<br>Финплана<br>нарастающим<br>итогом с<br>начала года                                      | Сводный лимит<br>по статье<br>Финплана на<br>начало дня<br>нарастающим<br>итогом с начала<br>года, руб.      | Сводный<br>лимит по<br>статье<br>Финплана на<br>конец дня<br>нарастающим<br>итогом с<br>начала года,<br>руб. | Лимит по<br>статье<br>Финплана (год)                                         | Сводный<br>лимит по<br>статье<br>Финплана<br>на начало<br>дня (год),<br>руб. | Сводный<br>лимит по<br>статье<br>Финплана<br>на конец<br>дня (год),<br>руб. |  |  |
| 1                                                                                                    | 001                              | Контрагент                                                                                         |                       | 50,00                     | 2.2.1.1.1                                                             | 1 000,00                                                                                                    | 1 000,00                                                                                                    | 950,00                                                                                                    |                                                                              |                                                                              |                                                                             |  |  |
| 2                                                                                                    | 002                              | Контрагент                                                                                         |                       | 80,00                     | 2.2.1.1.1                                                             | 1 000,00                                                                                                    | 950,00                                                                                                    | 870,00                                                                                                    |                                                                              |                                                                              |                                                                             |  |  |
| 3                                                                                                    | 003                              | Контрагент                                                                                         |                       | 70,00                     | 2.2.1.1.1                                                             | 1 000,00                                                                                                    | 870,00                                                                                                    | 800,00                                                                                                    |                                                                              |                                                                              |                                                                             |  |  |
| Печатная                                                                                                    | форма ре                         | естра плат                                                                                         | ежей с добав          | ленным п                  | олем "Код                                                             | целевых сред                                                                                                  | (ств"                                                                                                    |                                                                                                    |                                                                              |                                                                              |                                                                             |  |  |
| № n/n                                                                                                    | №<br>платежног<br>о<br>поручения | № Контрагент<br>латежног (полное Назначение платежа, расходов<br>оручения ие) руб. Финплана Статья |                       | Код целевых<br>средств    | Лимит по статье<br>Финплана<br>нарастающим<br>итогом с начала<br>года | Сводный<br>лимит по<br>статье<br>Финплана на<br>начало дня<br>нарастающим<br>итогом с<br>начала года,<br>руб. | Сводный<br>лимит по<br>статье<br>Финплана на<br>конец дня<br>нарастающим<br>итогом с<br>начала года,<br>руб. | Лимит по<br>статье<br>Финплана<br>(год)                                                                      | Сводный<br>лимит по<br>статье<br>Финплана<br>на начало<br>дня (год),<br>руб. | Сводный<br>лимит по<br>статье<br>Финплана<br>на конец<br>дня (год),<br>руб.  |                                                                             |  |  |
| 1                                                                                                    | 001                              | Контрагент                                                                                         |                       | 50,00                     | 2.2.1.1.1                                                             | 0200                                                                                                    | 300,00                                                                                                    | 300,00                                                                                                    | 250,00                                                                       |                                                                              |                                                                             |  |  |
| 2                                                                                                    | 002                              | Контрагент                                                                                         |                       | 80,00                     | 2.2.1.1.1                                                             | 0200                                                                                                    | 300,00                                                                                                    | 250,00                                                                                                    | 170,00                                                                       |                                                                              |                                                                             |  |  |
| 3                                                                                                    | 003                              | Контрагент                                                                                         |                       | 70,00                     | 2.2.1.1.1                                                             | 0200                                                                                                    | 300,00                                                                                                    | 170,00                                                                                                    | 100,00                                                                       |                                                                              |                                                                             |  |  |

| Печатна                                                        | я форма ре                       | естра плат                                 | ежей с добаг          | эленными г                | полями "Ко                     | од целевых ср                                                                   | едств" и "ФСЗ"                                                                                                    |                                                                                                    |                                                                                                    |                                                                                                    |                                                                                       |                                                                              |
|----------------------------------------------------------------|----------------------------------|--------------------------------------------|-----------------------|---------------------------|--------------------------------|---------------------------------------------------------------------------------|----------------------------------------------------------------------------------------------------|----------------------------------------------------------------------------------------------------|----------------------------------------------------------------------------------------------------|----------------------------------------------------------------------------------------------------|---------------------------------------------------------------------------------------|------------------------------------------------------------------------------|
| <u>lечатная</u><br>№ п/п<br><u>2</u><br>3<br>Стандарт<br>№ п/п | №<br>платежног<br>о<br>поручения | Контрагент<br>(полное<br>наименован<br>ие) | Назначение<br>платежа | Сумма<br>платежа,<br>руб. | Статья<br>расходов<br>Финплана | Код целевых<br>средств                                                          | <b>⊕</b> C3                                                                                                    | Лимит по<br>статье<br>Финплана<br>нарастающим<br>итогом с<br>начала года                                            | Сводный<br>лимит по<br>статье<br>Финплана на<br>начало дня<br>нарастающим<br>итогом с<br>начала года,<br>руб. | Сводный<br>лимит по<br>статье<br>Финплана<br>на конец дня<br>нарастающи<br>м итогом с<br>начала года,<br>руб. | Лимит по<br>статье<br>Финплана<br>(год)                                               | Сводный<br>лимит по<br>статье<br>Финплана<br>на начало<br>дня (год),<br>руб. |
|                                                                | 1 001                            | Контрагент                                 |                       | 50,00                     | 2.2.1.1.1                      | 0200                                                                            | Арендная<br>плата                                                                                                 | 100,00                                                                                                    | 100,00                                                                                                    | 50,00                                                                                                    |                                                                                       |                                                                              |
| :                                                              | 2 002                            | Контрагент                                 |                       | 80,00                     | 2.2.1.1.1                      | 0200                                                                            | Арендная<br>плата                                                                                                 | 100,00                                                                                                    | 50,00                                                                                                    | -30,00                                                                                                    |                                                                                       |                                                                              |
| :                                                              | 3 003                            | Контрагент                                 |                       | 70,00                     | 2.2.1.1.1                      | 0200                                                                            | Выкуп                                                                                                    | 200,00                                                                                                    | 200,00                                                                                                    | 130,00                                                                                                    |                                                                                       |                                                                              |
| Стандар                                                        | тная форма                       | а реестра п                                | латежей с ко          | нтролем н                 | е по стать                     | е ДДС, а по гр                                                                  | уппе СДДС                                                                                                    |                                                                                                    |                                                                                                    |                                                                                                    |                                                                                       |                                                                              |
| № п/п                                                          | №<br>платежног<br>о<br>поручения | Контрагент<br>(полное<br>наименован<br>не) | Назначение<br>платежа | Сумма<br>платежа,<br>руб. | Группа<br>СДДС                 | Лимит по<br>группе статей<br>Финплана<br>нарастающим<br>итогом с<br>начала года | Сводный лимит<br>по группе<br>статей<br>Финплана на<br>начало дня<br>нарастающим<br>итогом с начала<br>года, руб. | Сводный<br>лимит по<br>группе статей<br>Финплана на<br>конец дня<br>нарастающим<br>итогом с<br>начала года,<br>руб. | Лимит по<br>группе статей<br>Финплана (год)                                                                   | Сводный<br>лимит по<br>группе<br>статей<br>Финплана<br>на начало<br>дия (год),<br>руб.                        | Сводный<br>лимит по<br>группе<br>статей<br>Финплана<br>на конец<br>дня (год),<br>руб. |                                                                              |
|                                                                | 1 001                            | Контрагент                                 |                       | 50,00                     | 2.2.1.1                        | 1 600,00                                                                        | 1 600,00                                                                                                    | 1 550,00                                                                                                    |                                                                                                    |                                                                                                    |                                                                                       |                                                                              |
| :                                                              | 2 002                            | Контрагент                                 |                       | 80,00                     | 2.2.1.1                        | 1 600,00                                                                        | 1 550,00                                                                                                    | 1 470,00                                                                                                    |                                                                                                    |                                                                                                    |                                                                                       |                                                                              |
|                                                                | a l'ana                          | 1 /                                        | 4                     |                           |                                |                                                                                 |                                                                                                    |                                                                                                    |                                                                                                    |                                                                                                    |                                                                                       | 4                                                                            |

| Входящие остатки на 01.01.17                                                 | 0 |  |  |  |  |  |  |
|------------------------------------------------------------------------------|---|--|--|--|--|--|--|
| прочие доходы (предварительная плата за проезд)                              |   |  |  |  |  |  |  |
| вознаграждение                                                               |   |  |  |  |  |  |  |
| иные доходы                                                                  |   |  |  |  |  |  |  |
| среоства пооряоных организации, полученные взамен оанковских гарантии        |   |  |  |  |  |  |  |
|                                                                              |   |  |  |  |  |  |  |
| Поступления ВСЕГО:                                                           | 0 |  |  |  |  |  |  |
| Доходы (ИВД):                                                                | 0 |  |  |  |  |  |  |
| % на остаток                                                                 |   |  |  |  |  |  |  |
| вознаграждение ГК "Автодор"                                                  |   |  |  |  |  |  |  |
| вознаграждение за неисключительную лицензию за использование товарных знаков |   |  |  |  |  |  |  |
| доходы от аренды автотранспорта                                              |   |  |  |  |  |  |  |
| доходы от продажи долей при выходе ГК из состава участников                  |   |  |  |  |  |  |  |
| доходы от размещения временно свободных денежных средств                     |   |  |  |  |  |  |  |
| доходы от создания МФЗ                                                       |   |  |  |  |  |  |  |
| сервитут М-1                                                                 |   |  |  |  |  |  |  |
| сервитут М-1, М-3, М-4                                                       |   |  |  |  |  |  |  |
| сервитут М-11                                                                |   |  |  |  |  |  |  |
| сервитут М-3                                                                 |   |  |  |  |  |  |  |
| сервитут М-4                                                                 |   |  |  |  |  |  |  |
| поступления по штрафным санкциям                                             |   |  |  |  |  |  |  |
| прочие доходы от осуществления иных видов деятельности                       |   |  |  |  |  |  |  |
| субаренда земельных участков                                                 |   |  |  |  |  |  |  |
| субаренда земельных участков по концессионным соглашениям                    |   |  |  |  |  |  |  |
| установка и эксплуатация рекламных счетов                                    |   |  |  |  |  |  |  |
| установка и эксплуатация рекламных счетов                                    |   |  |  |  |  |  |  |
|                                                                              |   |  |  |  |  |  |  |

## 4.2 Печатная форма отчета «Справка по расчетному счету»

| 1.2. | Прочие доходы (предварительная плата за проезд)                                         |   |
|------|-----------------------------------------------------------------------------------------|---|
| 1.3. | Средства, находящиеся в процессе судебных разбирательств                                |   |
| 14   | Средства, полученные взамен банковских гарантий                                         |   |
|      | средства, полу теллые вяжаей окаковекай гарантин                                        |   |
| 2.   | Списание ВСЕГО:                                                                         | 0 |
| 2.1. | Расходы (ИВД):                                                                          | 0 |
|      | автоматизированная система финансового планирования                                     |   |
|      | аренда автотранспорта                                                                   |   |
|      | банковские комиссии                                                                     |   |
|      | взносы в международные дорожные ассоциации                                              |   |
|      | ДМС                                                                                     |   |
|      | другие расходы                                                                          |   |
|      | консультационные услуги                                                                 |   |
|      | налоги и иные платежи в бюджет                                                          |   |
|      | непредвиденные расходы                                                                  |   |
|      | оборудование рабочих мест                                                               |   |
|      | почтово-секретарские услуги                                                             |   |
|      | представительские расходы                                                               |   |
|      | прочее специализированное ПО                                                            |   |
|      | прочие расходы, связанные с получением доходов от осуществления иных видов деятельности |   |
|      | расходы на PR                                                                           |   |
|      | расходы на организацию и проведение конкурентных процедур                               |   |
|      | расходы на персонал за счет вознаграждения ГК за осуществление деятельности по ДУ       |   |
|      | расходы на разработку НИОКР                                                             |   |
|      | расходы, связанные с единовременной премией (прочие расходы на персонал)                |   |
|      | ремонт офисных помещений                                                                |   |
|      | страхование и регистрация а/тр                                                          |   |
|      | страховые взносы (вознаграждение)                                                       |   |
|      | страховые взносы, связанные с выплатой единовременной премии                            |   |
|      | сувенирная и полиграфическая продукция                                                  |   |
|      | судебные расходы                                                                        |   |
|      | услуги по организации и участию в форумах, выставка, конференциях                       |   |

| 2.2. | Предварительная плата за проезд (перечисление на счет в МОУ ФК)       |   |
|------|-----------------------------------------------------------------------|---|
| 2.3. | МНО (перечисление в ВТБ)                                              |   |
| 2.4. | Размещение средств на депозит                                         |   |
| 2.5. | Возврат залоговых сумм                                                |   |
|      | Исходящие остатки                                                     | ( |
|      | авансы по сбору платы по ДУ                                           | ( |
|      |                                                                       |   |
|      | вознаграждение                                                        | ( |
|      | средства подрядных организаций, полученные взамен банковских гарантий | ( |
|      | размещение средств на депозит                                         | ( |
|      | средства, подлежащие возврату                                         | ( |
|      | иные доходы                                                           | ( |
|      | средства , перечисленные со p/сч в ВТБ                                | ( |
|      | перечислено на МНО ВТБ                                                | ( |
|      |                                                                       |   |
|      | вознаграждение                                                        |   |
|      | НДС                                                                   |   |
|      |                                                                       |   |
|      |                                                                       |   |
|      | уточненны данные                                                      |   |

|    | Расчетный счет в Газпромбанке по состоянию на Д | Ι.ΜΜ.ΓΓΓΓ |                        |     |
|----|-------------------------------------------------|-----------|------------------------|-----|
|    | Входящие остатки на 01.01.17                    | 0         |                        |     |
|    | депозит                                         |           | размещено на начало го | ода |
|    | иные доходы                                     |           |                        |     |
| -  |                                                 |           | <br>                   |     |
| 1. | Поступления ВСЕГО:                              | 0         |                        |     |
|    |                                                 |           |                        |     |
|    | Доходы:                                         | 0         |                        |     |
|    | % (ФНБ)                                         |           |                        |     |
|    | % (ФНБ) 16,7 млрд.                              |           |                        |     |
|    | % на %                                          |           |                        |     |
|    | % на остаток                                    |           |                        |     |
|    | C BOTTO                                         | 0         |                        |     |
| 2. | Списания ВСЕГО:                                 | U         |                        |     |
|    | Расходы:                                        | 0         |                        |     |
|    | банковские комомиссии                           |           |                        |     |
|    | налоги и иные платежи в бюджет                  |           |                        |     |
|    | расходы, связанные с деятельностью по ДУ        |           |                        |     |
|    |                                                 |           |                        |     |
|    | Исходящие остатки                               | 0         |                        |     |

#### 4.3 Печатная форма отчета «Акт сверки»

## Акт сверки

взаимных расчетов за период: 2017 г. между Государственная компания "Автодор" и Акционерное общество "СМУ-ДОНДОРСТРОЙ" по договору ДЭиБДД-2017-1037 от 21.08.2017

| Дата         | Документ                     | Дебет   |        | Кредит |                   |       |  |  |
|--------------|------------------------------|---------|--------|--------|-------------------|-------|--|--|
| Сальдо нача  | льное                        |         |        |        |                   |       |  |  |
| 21.09.17     | Приход (1 от 21.09.2017)     |         |        | 79 4   | 67 5              | 74,96 |  |  |
| 16.10.17     | Приход (2 от 16.10.2017)     |         |        | 31.9   | 35 9 <sup>.</sup> | 12,24 |  |  |
| 20.10.17     | Приход (3 от 20.10.2017)     |         |        | 64 1   | 64 4              | 91,71 |  |  |
| 31.10.17     | Оплата (16621 от 26.10.2017) | 79 467  | 574,96 |        |                   |       |  |  |
| 17.11.17     | Оплата (17333 от 13.11.2017) | 64 164  | 491,71 |        |                   |       |  |  |
| 17.11.17     | Оплата (17334 от 13.11.2017) | 31 935  | 912,24 |        |                   |       |  |  |
| 20.11.17     | Приход (4 от 20.11.2017)     |         |        | 66 2   | 02 5              | 32,75 |  |  |
| 14.12.17     | Оплата (18449 от 11.12.2017) | 66 202  | 532,75 |        |                   |       |  |  |
| 25.12.17     | Приход (5 от 25.12.2017)     |         |        | 45 8   | 39 93             | 25,49 |  |  |
| 29.12.17     | Оплата (19481 от 26.12.2017) | 45 839  | 925,49 |        |                   |       |  |  |
| Обороты за г | териод                       | 287 610 | 437,15 | 287 6  | 10 4              | 37,15 |  |  |
| Сальдо коне  | чное                         |         |        |        |                   |       |  |  |

## 4.4 Форма отчета «ПОФР»

|                                           | Единица   | Договор | Конттрагент |      | Fr   | од         | 1            |
|-------------------------------------------|-----------|---------|-------------|------|------|------------|--------------|
| источник/статьяддс/фс3/контрагент/договор | измерения |         | ·           | план | факт | отклонение | % выполнения |
|                                           |           |         |             |      |      |            | 1            |
| ОСТАТОК НА НАЧАЛО ПЕРИОДА                 |           |         | 1           |      |      |            |              |
| Субсидии по стройке                       |           |         |             |      |      |            |              |
| Субсидии теущего года                     |           |         |             |      |      |            |              |
| Субсидии прошлых периодов                 |           |         |             |      |      |            | 1            |
| Остатки 2014                              |           |         |             |      |      |            | 1            |
| Остатки 2015                              |           |         |             |      |      |            | 1            |
| Остатки 2016                              |           |         |             |      |      |            | 1            |
| Остатки 2017                              |           |         |             |      |      |            | 1            |
| ВСЕГО ПОСТУПЛЕНИЯ                         |           |         |             |      |      |            | 1            |
| Субсидии по стройке                       |           |         |             |      |      |            |              |
| Субсидии теущего года                     |           |         |             |      |      |            |              |
| Субсидии прошлых периодов                 |           |         |             |      |      |            | 1            |
| Остатки 2014                              |           |         |             |      |      |            |              |
| Остатки 2015                              |           |         |             |      |      |            | 1            |
| Остатки 2016                              |           |         |             |      |      |            | 1            |
| Остатки 2017                              |           |         |             |      |      |            | 1            |
|                                           |           |         |             |      |      |            |              |
| поступления                               |           |         |             |      |      |            |              |
| Субсидии по стройке                       |           |         |             |      |      |            |              |
| Субсидии теущего года                     |           |         |             |      |      |            |              |
| Субсидии прошлых периодов                 |           |         |             |      |      |            |              |
| Остатки 2014                              |           |         |             |      |      |            |              |
| Остатки 2015                              |           |         |             |      |      |            |              |
| Остатки 2016                              |           |         |             |      |      |            | 1            |
| Остатки 2017                              |           |         |             |      |      |            |              |
| ВОЗВРТАТ СУБСИДИЙ                         |           |         |             |      |      |            |              |
| Субсидии по стройке                       |           |         |             |      |      |            |              |
| Субсидии теущего года                     |           |         |             |      |      |            |              |
| Субсидии прошлых периодов                 |           |         |             |      |      |            |              |
| ФАКТИЧЕСКОЕ ИСПОЛЬЗОВАНИЕ СУБСИДИЙ        |           |         |             |      |      |            | 1            |
| Субсидии по стройке                       |           |         |             |      |      |            | 1            |
| Субсидии теущего года                     |           |         |             |      |      |            |              |
| Субсидии прошлых периодов                 |           |         |             |      |      |            |              |
| Статья ДДС                                |           |         |             |      |      |            |              |
| Функцианальная статья                     |           |         |             |      |      |            |              |
| ОСТАТОК НА КОНЦ ПЕРИОДА                   |           |         |             |      |      |            | 1            |
| Субсидии по стройке                       |           |         |             |      |      |            |              |
| Субсидии теущего года                     |           |         |             |      |      |            |              |
| Субсидии прошлых периодов                 |           |         |             |      |      |            | 1            |
| Статья ДДС                                |           |         |             |      |      |            | 1            |
| Функцианальная статья                     |           |         |             |      |      |            |              |

| 14                                        | Январь |      |            | Февраль      | Март | 1 квартал | Апрель | Май | Июнь | Июль | 2 квартал | Август | Сентябрь | Октябрь | Ноябрь | Декабрь | 4 кватал | Отклонение | % выполнения |  |
|-------------------------------------------|--------|------|------------|--------------|------|-----------|--------|-----|------|------|-----------|--------|----------|---------|--------|---------|----------|------------|--------------|--|
| источник/статьяддс/ФС3/контрагент/договор | план   | факт | отклонение | % выполнения |      |           |        |     |      |      |           |        |          |         |        |         |          |            |              |  |
|                                           |        |      |            |              |      |           |        |     |      |      |           |        |          |         |        |         |          |            |              |  |
| ОСТАТОК НА НАЧАЛО ПЕРИОДА                 |        |      |            |              |      |           |        |     |      |      |           |        |          |         |        |         |          |            |              |  |
| Субсидии по стройке                       |        |      |            |              |      | Ì         |        |     |      |      |           |        |          |         |        |         |          |            |              |  |
| Субсидии теущего года                     |        |      |            |              |      | 1         |        |     |      |      |           |        |          |         |        |         |          |            |              |  |
| Субсидии прошлых периодов                 |        |      |            |              |      | 1         |        |     |      |      |           |        |          |         | 1      |         |          |            |              |  |
| Остатки 2014                              |        |      |            |              |      | 1         |        |     |      |      |           |        |          |         |        |         |          |            |              |  |
| Остатки 2015                              |        |      |            |              |      | 1         |        |     |      |      |           |        |          |         |        |         |          |            |              |  |
| Остатки 2016                              |        |      |            |              |      | 1         |        |     |      |      |           |        |          |         |        |         |          |            |              |  |
| Остатки 2017                              |        |      |            |              |      | 1         |        |     |      |      |           |        |          |         |        |         |          |            |              |  |
| ВСЕГО ПОСТУПЛЕНИЯ                         |        |      |            |              |      |           |        |     |      |      |           |        |          |         |        |         |          |            |              |  |
| Субсидии по стройке                       |        |      |            |              |      | 1         |        |     |      |      |           |        |          |         | 1      |         |          |            |              |  |
| Субсидии теущего года                     |        |      |            |              |      |           |        |     |      |      |           |        |          |         |        |         |          |            |              |  |
| Субсидии прошлых периодов                 |        |      |            |              |      |           |        |     |      |      |           |        |          |         |        |         |          |            |              |  |
| Остатки 2014                              |        |      |            |              |      |           |        |     |      |      |           |        |          |         |        |         |          |            |              |  |
| Остатки 2015                              |        |      |            |              |      | -         |        |     |      |      |           |        |          |         |        |         |          |            |              |  |
| Остатки 2016                              |        |      |            |              |      |           |        |     |      |      |           |        |          |         |        |         |          |            |              |  |
| Остатки 2017                              |        |      |            |              |      | 1         |        |     |      |      |           |        |          |         |        |         |          |            |              |  |
|                                           |        |      |            |              |      | 1         |        |     |      |      |           |        |          |         |        |         |          |            |              |  |
| ПОСТУПЛЕНИЯ                               |        |      |            |              |      |           |        |     |      |      |           |        |          |         |        |         |          |            |              |  |
| Субсидии по стройке                       |        |      |            |              |      |           |        |     |      |      |           |        |          |         |        |         |          |            |              |  |
| Субсидии теущего года                     |        |      |            |              |      |           |        |     |      |      |           |        |          |         | 1      |         |          |            |              |  |
| Субсидии прошлых периодов                 |        |      |            |              |      | i         |        |     |      |      |           |        |          |         |        |         |          |            |              |  |
| Остатки 2014                              |        |      |            |              |      |           |        |     |      |      |           |        |          |         |        |         |          |            |              |  |
| Остатки 2015                              |        |      |            |              |      | 1         |        |     |      |      |           |        |          |         |        |         |          |            |              |  |
| Остатки 2016                              |        |      |            |              |      | 1         |        |     |      |      |           |        |          |         | 1      |         |          |            |              |  |
| Остатки 2017                              |        |      |            |              |      |           |        |     |      |      |           |        |          |         |        |         |          |            |              |  |
| ВОЗВРТАТ СУБСИДИЙ                         |        |      |            |              |      |           |        |     |      |      |           |        |          |         |        |         |          |            |              |  |
| Субсидии по стройке                       |        |      |            |              |      | -         |        |     |      |      |           |        |          |         |        |         |          |            |              |  |
| Субсидии теущего года                     |        |      |            |              |      |           |        |     |      |      |           |        |          |         |        |         |          |            |              |  |
| Субсидии прошлых периодов                 |        |      |            |              |      | i.        |        |     |      |      |           |        |          |         | i      |         |          |            |              |  |
| ФАКТИЧЕСКОЕ ИСПОЛЬЗОВАНИЕ СУБСИДИЙ        |        |      |            |              |      | 1         |        |     |      |      |           |        |          |         |        |         |          |            |              |  |
| Субсидии по стройке                       | -      |      |            |              |      |           |        |     |      |      |           |        |          |         |        |         |          |            |              |  |
| Субсидии теущего года                     |        |      |            |              |      | 1         |        |     |      |      |           |        |          |         |        |         |          |            |              |  |
| Субсидии прошлых периодов                 |        |      |            |              |      |           |        |     |      |      |           |        |          |         |        |         |          |            |              |  |
| Статья ДДС                                | -      |      |            |              |      | 1         |        |     |      |      |           |        |          |         |        |         |          |            |              |  |
| Функцианальная статья                     |        |      |            |              |      | 1         |        |     |      |      |           |        |          |         |        |         |          |            |              |  |
| ОСТАТОК НА КОНЦ ПЕРИОДА                   |        |      |            |              |      |           |        |     |      |      |           |        |          |         |        |         |          |            |              |  |
| Субсидии по стройке                       |        |      |            |              |      | 1         |        |     |      |      |           |        |          |         | 1      |         |          |            |              |  |
| Субсидии теущего года                     |        |      |            |              |      | 1         |        |     |      |      |           |        |          |         |        |         |          |            |              |  |
| Субсидии прошлых периодов                 |        |      |            |              |      | -         |        |     |      |      |           |        |          |         |        |         |          |            |              |  |
| Статья ДДС                                |        |      |            |              |      | 1         |        |     |      |      |           |        |          |         | 1      |         |          |            |              |  |
| Функцианальная статья                     | 1      |      |            |              | 1    |           |        |     |      |      |           |        |          |         | 1      |         |          |            |              |  |